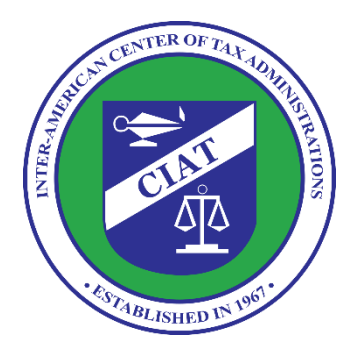

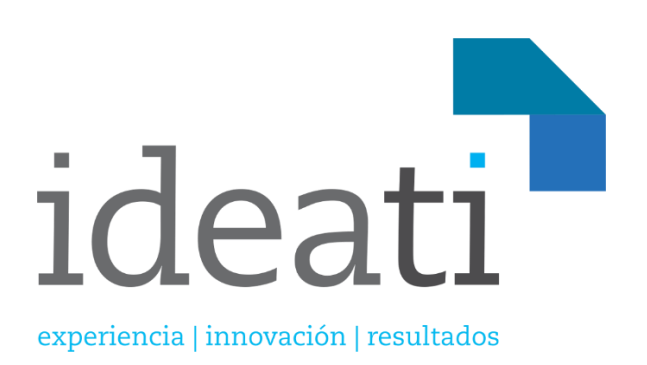

# Manual de Usuario Contribuyente

PROGRAMA:

Programa de Cooperación CIAT-NORAD para el Fortalecimiento de Administraciones Tributarias en Países de América Latina y el Caribe

PROYECTO

Tributos Indirectos en la Economía Digital

**MARZO 2021** 

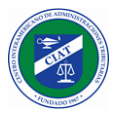

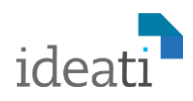

# Contenido

| INTRODUCCIÓN                                                                    | 4  |
|---------------------------------------------------------------------------------|----|
| Notación                                                                        | 4  |
| ACCESO AL SISTEMA                                                               | 5  |
| INGRESO AL SISTEMA                                                              | 5  |
| REGISTRO DE CONTRIBUYENTE                                                       | 6  |
| Datos Generales                                                                 | 7  |
| Impuesto                                                                        | 9  |
| Contactos                                                                       | 9  |
| Agregar contacto<br>Eliminar contacto<br>Editar contacto<br>Visualizar contacto |    |
| Operaciones                                                                     | 12 |
| Vector Fiscal                                                                   | 12 |
| Vector de Reportes                                                              | 13 |
| Documentos                                                                      | 13 |
| Aceptación                                                                      | 14 |
| APROBACIÓN DEL REGISTRO DE CONTRIBUYENTE                                        | 16 |
| CONFIGURACIÓN DE CONTRASEÑA Y PRIMER INICIO DE SESIÓN                           | 17 |
| RECUPERACIÓN DE CONTRASEÑA                                                      | 19 |
| DATOS DEL USUARIO                                                               | 20 |
| Idioma y datos generales                                                        | 20 |
| Cambio de contraseña                                                            | 20 |
| OPCIONES DE MENÚ                                                                | 20 |
| Seguridad                                                                       | 21 |
| Perfil                                                                          | 21 |
| Buzón                                                                           | 21 |
| Declaraciones                                                                   | 21 |
| SEGURIDAD - API KEYS                                                            | 22 |
| SEGURIDAD - AUTENTICACIÓN CON DOBLE FACTOR                                      | 23 |
| Deshabilitar Doble Factor de Autenticación                                      | 25 |
| PERFIL - ACTUALIZAR REGISTRO                                                    | 26 |
| PERFIL - CONSULTAR DE PAGO                                                      | 27 |
| PERFIL - CUENTA CORRIENTE                                                       | 28 |

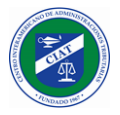

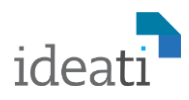

| BUZÓN - NOTIFICACIONES                             | 28 |
|----------------------------------------------------|----|
| DECLARACIONES - PRESENTAR DECLARACIÓN DE IMPUESTOS | 29 |
| Formulario de Declaración de Ejemplo               | 30 |
| DECLARACIONES – RECTIFICAR DECLARACIÓN             | 32 |
| DECLARACIONES – PRESENTAR INFORME COMPLEMENTARIO   | 34 |
| DECLARACIONES – CONSULTA DE DECLARACIONES          | 36 |
| DECLARACIONES – CONSULTA DE INFORMES               | 37 |

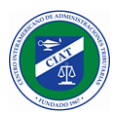

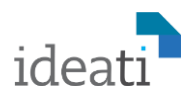

# Introducción

Este documento tiene el objetivo de describir todas las funcionalidades del Sistema de Cumplimiento de Economía Digital, para el role del Contribuyente.

El sistema tiene como objetivo que las empresas o personas que vender productos o prestan servicios en la economía digital, puedan registrarse en la jurisdicción donde operan, y presentar las declaraciones de impuestos de acuerdo a las exigencias de dicha jurisdicción.

Básicamente con las características descritas en este manual, el contribuyente podrá realizar todas las etapas del ciclo de vida de contribuyente, destacándose el registro del contribuyente, la presentación de sus declaraciones de impuestos e informes complementarios, así como la consulta y seguimiento, tanto de sus declaraciones, como de su cuenta corriente y pagos realizados.

# Notación

A lo largo del presente manual se utilizan algunas notaciones especiales para destacar aspectos importantes sobre algunas funcionalidades del sistema o comportamiento especial, que se describen a continuación.

#### Consejo:

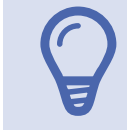

NOTA: Utilizando esta notación se describen pequeños tips o consejos acerca del uso del sistema.

#### Información:

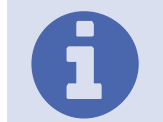

**NOTA:** Utilizando esta notación se informan ciertos comportamientos del sistema que es importante destacar.

#### Advertencia:

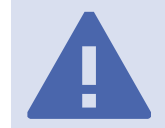

**NOTA:** Utilizando esta notación se advierten requisitos que deben ser realizados al utilizar la aplicación.

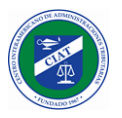

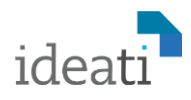

# Acceso al Sistema

El sistema de Cumplimiento de Economía Digital (Digital Economy Compliance) es un sistema web, y debe ser accedido a través de la URL que provea la Administración Tributaria donde sea implantado.

# Ingreso al Sistema

El ingreso al Sistema de Cumplimiento de Economía Digital se realiza mediante el ingreso de usuario y contraseña, con posibilidades de utilizar doble factor de autenticación, como veremos más adelante en las características de personalización del usuario.

Si es la primera vez que vamos a acceder al sistema, primeramente, debemos registrarnos como Contribuyente en el sistema, funcionalidad que describimos a continuación.

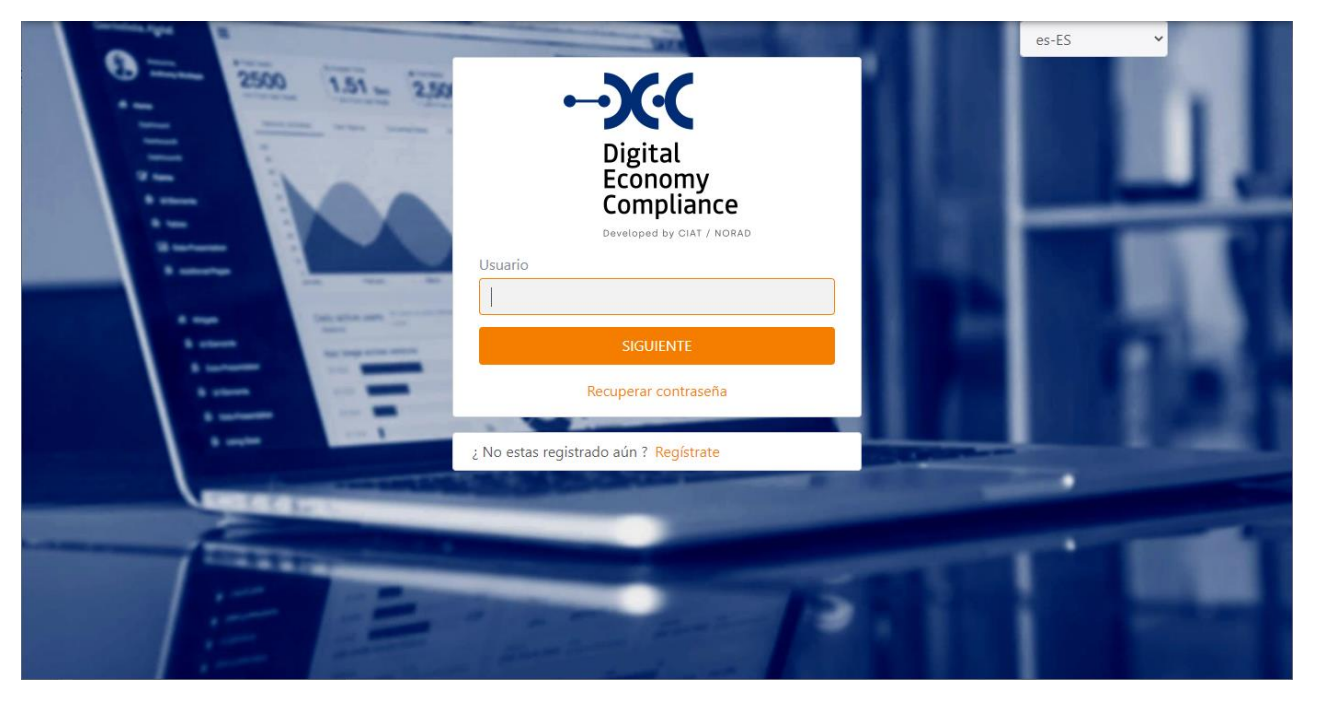

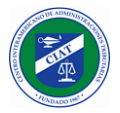

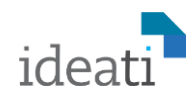

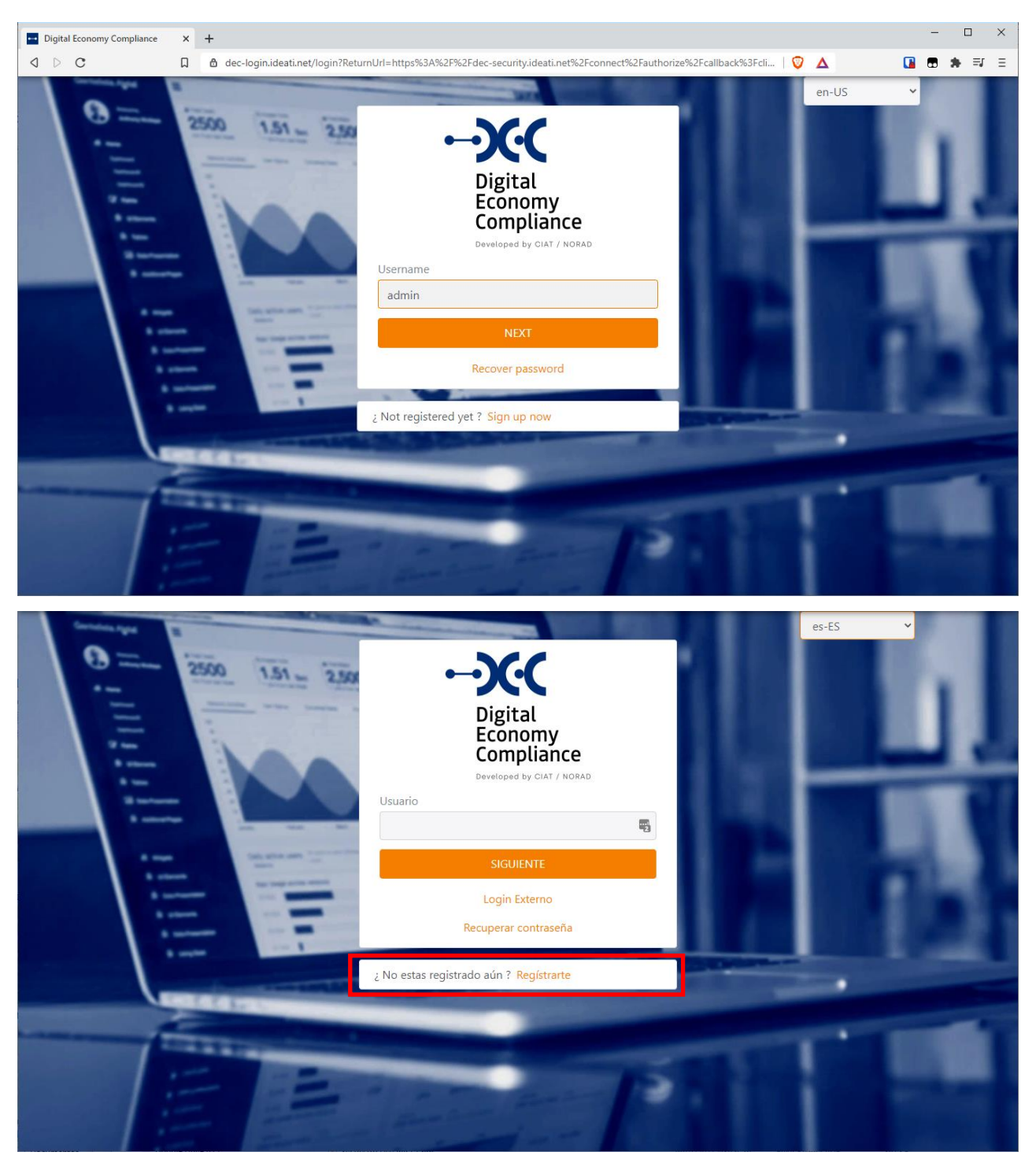

# Registro de Contribuyente

En la parte inferior de la página de inicio, se dispone de un link (**Registrarte**) para poder registrarse como contribuyente en el sistema.

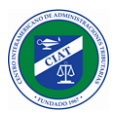

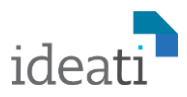

Luego de seleccionar el link para registrarse, el sistema solicitará que se seleccione el lenguaje preferido para completar la solicitud de registro del contribuyente.

| es-ES | x 🗸 |
|-------|-----|
|       |     |
|       |     |

Luego el sistema desplegará el formulario de Registro del Contribuyente, el cual está compuesto de 8 secciones.

#### **Datos Generales**

En esta sección se deben completar los datos generales del contribuyente, primeramente, debemos identificar el tipo de contribuyente que estamos inscribiendo, si se trata de una persona física (NATURAL) o una empresa (JURIDICA).

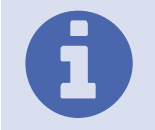

**Tipo de Contribuyente:** Dependiendo del tipo de persona seleccionada (NATURAL, JURIDICA), el sistema desplegará a continuación sus distintos campos de captura asociados.

En el caso de persona, se debe completar el campo Nombre Completo, compuesto por los Nombres y Apellidos del contribuyente.

| Tipo de Persona |             |
|-----------------|-------------|
| NATURAL         | ×   ~       |
| Nombre completo |             |
| Juan Pérez      | <u>ل</u> ًا |

Tipo de Persona

Empresa S.A.

Nombre comercial

Nombre o razón social

En el caso de empresa, se debe completar el Nombre o Razón Social con el cual está registrada la empresa formalmente en su jurisdicción de origen, así como también el Nombre Comercial de la misma.

Luego se deben completar los datos de domicilio del contribuyente, especificando la dirección, el país, la división política, la ciudad, el código postal y el sitio web.

 $\times | \sim$ 

<u>+</u>

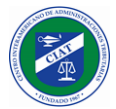

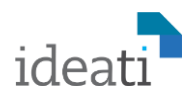

|                        | Impuesto   | Contactos | Operaciones | Vecto | or fiscal | Vector de reportes | Documentos | Aceptación |       |
|------------------------|------------|-----------|-------------|-------|-----------|--------------------|------------|------------|-------|
| Cine de Deresero       |            |           |             |       |           |                    |            |            |       |
| npo de Persona         |            |           |             |       |           |                    |            |            |       |
| JURIDICA               |            |           |             |       |           |                    |            |            | ×   ~ |
| Nombre o razón socia   | I          |           |             |       |           |                    |            |            |       |
| Empresa S.A.           |            |           |             |       |           |                    |            |            | ±.    |
| Nombre comercial       |            |           |             |       |           |                    |            |            |       |
| La Empresa Comerci     | al         |           |             |       |           |                    |            |            |       |
| Dirección              |            |           |             |       |           |                    |            |            |       |
| Calle 50, Edificio HiT | ech, Of 5D |           |             |       |           |                    |            |            |       |
|                        |            |           |             |       |           |                    |            |            |       |
| País                   |            |           |             |       | División  | Política           |            |            | li    |
| Panamá                 |            |           | ×           | ~     | PANAN     | 1A                 |            |            | × v   |
| Ciudad                 |            |           |             |       | Código I  | Postal             |            |            |       |
|                        |            |           |             |       | 44000     |                    |            |            |       |

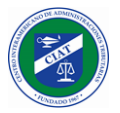

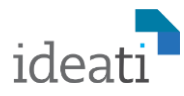

Finalmente se debe seleccionar la ubicación geográfica principal del contribuyente.

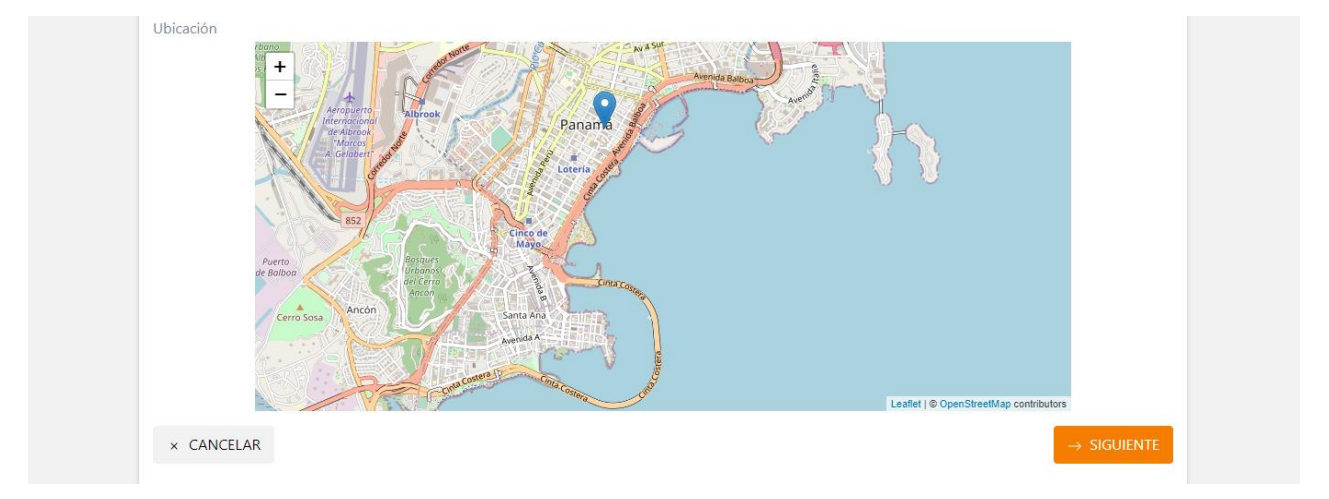

Presionando el botón siguiente se validan los campos y avanza a la siguiente sección de datos del Registro del Contribuyente.

#### Impuesto

En esta sección se deben completar los datos tributarios del contribuyente en su jurisdicción de origen, así como los datos de contacto del contribuyente para efectos tributarios y la moneda en la cual va a realizar sus declaraciones de impuestos de la economía digital.

| Datos Generales       | Impuesto          | Contactos    | Operaciones | Vector fiscal | Vector de reportes      | Documentos           | Aceptación |          |
|-----------------------|-------------------|--------------|-------------|---------------|-------------------------|----------------------|------------|----------|
| Número de identificad | ción tributario   |              |             |               |                         |                      |            |          |
| 556644                |                   |              |             |               |                         |                      |            | <u>i</u> |
| Nombre del contacto   | en el país de re  | sidencia     |             | Número        | de documento en el pa   | ís de residencia     |            |          |
| Juan Pérez            |                   |              |             | 11223         | 344                     |                      |            |          |
| Número de identificad | ción tributario c | lel contacto |             | Número        | de telefono del contact | o en el país de resi | dencia     |          |
| 223344                |                   |              |             |               |                         |                      | 507556     | 564433   |
| Moneda Declaración (  | D                 |              |             | Correo        | del contacto            |                      |            |          |
| USD - Dólar estadou   | unidense          |              | ×           | y juan.p      | erez@empresa.com        |                      |            |          |

Presionando el botón siguiente se validan los campos y avanza a la siguiente sección de datos del Registro del Contribuyente.

#### Contactos

En esta sección se ingresan los datos de contacto del contribuyente, se puede registrar la cantidad de contactos que el contribuyente considere necesarios, además sus contactos pueden ser personas o empresas (Ej.: Empresa de asesores legales, Estudio Financiero Contable, etc.).

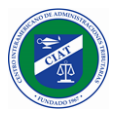

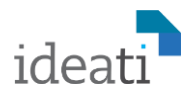

Como podemos visualizar en las imágenes siguientes, esta sección cuenta de dos partes, en la parte superior donde se registran o editan los datos de cada uno de los contactos del contribuyente.

| Datos Generales         | Impuesto | Contactos | Operaciones                   | Vector fiscal                                 | Vector de reportes | Documentos           | Aceptación |                     |
|-------------------------|----------|-----------|-------------------------------|-----------------------------------------------|--------------------|----------------------|------------|---------------------|
| Tipo de Persona         |          |           |                               |                                               |                    |                      |            |                     |
| NATURAL                 |          |           |                               |                                               |                    |                      | ×          | $\langle   \rangle$ |
| Nombre completo         |          |           |                               |                                               |                    |                      |            |                     |
| María Gómez             |          |           |                               |                                               |                    |                      |            | <u>ا</u>            |
| Número de identificació | n        |           |                               |                                               |                    |                      |            |                     |
| 998877                  |          |           |                               |                                               |                    |                      |            |                     |
| Número tributario       |          |           |                               | Teléfor                                       | 0                  |                      |            |                     |
| 112233                  |          |           |                               |                                               |                    |                      | 5076655    | 56655               |
| Correo                  |          |           |                               |                                               |                    |                      |            |                     |
| maria@empresa.com       |          |           |                               |                                               |                    |                      |            |                     |
| Dirección               |          |           |                               |                                               |                    |                      |            |                     |
| Ciudad                  |          |           |                               | Código                                        | Postal             |                      | ^          |                     |
| Ciudad                  |          |           |                               | Códiac                                        | Postal             |                      |            |                     |
| Ciudad de Panamá        |          |           |                               | 1100                                          | 0/                 |                      |            |                     |
| Ubicación               | A        | Voic      | an<br>Colon<br>Colon<br>Padam | Parqué<br>Accond<br>Panama<br>Panama<br>orrea |                    | Comorco<br>Gung Yelo |            |                     |

Y en la parte inferior se visualiza una grilla con el listado de contactos registrados por el contribuyente.

| Acciones | Nombre      | Correo            | Teléfono    |  |  |
|----------|-------------|-------------------|-------------|--|--|
| 1        | María Gómez | maria@empresa.com | 50766556655 |  |  |
|          |             |                   |             |  |  |
|          |             |                   |             |  |  |
|          |             |                   |             |  |  |
|          |             |                   |             |  |  |

#### Agregar contacto

Para agregar un contacto, debemos completar todos los datos de la parte superior + AGREGAR del formulario, y finalmente presionar el botón agregar.

#### Eliminar contacto

Para eliminar un contacto que hayamos registrado por error, se debe utilizar el botón eliminar que se encuentra asociado al registro de contacto visualizado en la grilla.

#### Editar contacto

Para editar los datos de un contacto que tengamos registrado, se debe utilizar el botón editar que se encuentra asociado al registro de contacto visualizado en la grilla.

Una vez seleccionado el botón editar, el sistema carga en la parte superior de la pantalla todos los datos asociados a ese contacto, donde podremos modificarlo, y finalmente registrar los cambios utilizando el botón guardar.

#### Visualizar contacto

Para consultar los datos de un contacto que tengamos registrado, se debe utilizar el botón visualizar que se encuentra asociado al registro de contacto visualizado en la grilla. Luego de presionar este botón, el sistema cargara en la parte superior de la pantalla, los datos del contacto seleccionado.

Presionando el botón siguiente se validan los campos y avanza a la siguiente sección de datos del Registro del Contribuyente.

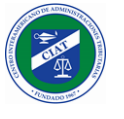

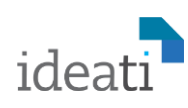

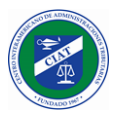

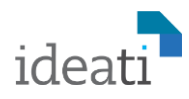

#### Operaciones

En esta sección el contribuyente deberá seleccionar las Operaciones o Actividades Económicas que tiene asociada su empresa, se deberá seleccionar al menos una Operación y en podrá seleccionar varias Operaciones si así correspondiera.

|                       | Impuesto           | Contactos       | Operaciones         | Vector fiscal        | Vector de reportes   | Documentos | Aceptación |
|-----------------------|--------------------|-----------------|---------------------|----------------------|----------------------|------------|------------|
|                       |                    | Selec           | cione las op        | eraciones c          | orrespondiente       | )          |            |
| Intermediación de se  | rvicios/ventas     |                 |                     |                      | -                    |            |            |
|                       |                    |                 |                     |                      |                      |            |            |
| Intermediación de se  | rvicios/ventas re  | alizadas localm | ente o en el extran | jero que den orige   | n a una importación. |            |            |
| Entrega de contenido  | o digital          |                 |                     |                      |                      |            |            |
| Entrega de contenido  | o digital a partir | de descargas, s | treaming u otras te | cnologías.           |                      |            |            |
| Venta de software     |                    |                 |                     |                      |                      |            |            |
| Venta de software, pl | ataformas de alı   | nacenamiento    | de información o ir | nfraestrucura inform | nática.              |            |            |
| Difusión de publicida | ıd                 |                 |                     |                      |                      |            |            |
|                       |                    |                 |                     |                      |                      |            |            |

Presionando el botón siguiente se validan los campos y avanza a la siguiente sección de datos del Registro del Contribuyente.

#### Vector Fiscal

De acuerdo a las Operaciones o Actividades Económicas que el contribuyente haya registrado en la sección anterior, el sistema le desplegará el listado de impuesto u obligaciones tributarias asociadas, para lo cual deberá especificar para cada una de ellas, la periodicidad, y la fecha de inicio de operación.

| Datos Generales     | Impuesto | Contactos    | Operaciones | Vector fiscal                  | Vector de reportes | Documentos   | Aceptación |
|---------------------|----------|--------------|-------------|--------------------------------|--------------------|--------------|------------|
| Impuesto            |          | Periodicidad |             | Dia de e                       | xpiración          | Iniciar oper | ración     |
| 101 - IVA           |          | Mensual      | ×           | ~ 5                            |                    | 01/02/20     | 21         |
| 102 - Impuesto de F | Renta    | Anual        | ×           | <ul><li>✓</li><li>10</li></ul> |                    | 01/01/20     | 21         |

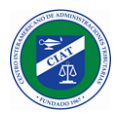

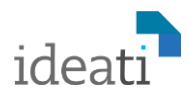

 $\bigcirc$ 

**Fecha:** Cuando el sistema requiere la captura de un campo de tipo fecha, se despliega un calendario que ayuda al usuario con el ingreso de esta información.

| 4  | F  | Febr | uary<br>ry – | 2021<br>20 | 1<br>21 | Þ  |
|----|----|------|--------------|------------|---------|----|
| Su | Mo | Τu   | We           | Th         | Fr      | Sa |
| 31 | 1  | 2    | 3            | 4          | 5       | G  |
| 7  | 8  | 9    | 10           | 11         | 12      | 13 |
| 14 | 15 | 16   | 17           | 18         | 19      | 20 |
| 21 | 22 | 23   | 24           | 25         | 26      | 27 |
| 28 | 1  | 2    | 3            | 4          | 5       | 6  |

#### Vector de Reportes

Al igual que como ocurre con el vector fiscal, dependiendo de las Operaciones o Actividades Económicas que el contribuyente haya registrado en la sección de Operaciones, el sistema le desplegará el listado de Reportes o Informes asociados a dichas operaciones, para lo cual deberá especificar para cada uno de ellos, la fecha de inicio de operación.

| Datos Generales      | Impuesto       | Contactos    | Operaciones | Vector fiscal | Vector de reportes | Documentos  | Aceptación |
|----------------------|----------------|--------------|-------------|---------------|--------------------|-------------|------------|
| Reporte              |                | Periodicidad |             | Dia de e      | xpiración          | Iniciar ope | ración     |
| 3 - Ventas con tarje | tas extranjera | Trimestral   | ×           | ~ 4           |                    | 01/02/20    | 21         |

Presionando el botón siguiente se validan los campos y avanza a la siguiente sección de datos del Registro del Contribuyente.

#### Documentos

En esta sección, el Contribuyente deberá adjuntar los documentos de soporte de su inscripción, estos documentos exigidos dependerán de cada administración tributaria, pero habitualmente se solicitará el documento de registro de la empresa en su jurisdicción de origen y el documento de la persona de contacto.

| Datos Generales       | Impuesto         | Contactos         | Operaciones | Vector fiscal | Vector de reportes | Documentos | Aceptación         |
|-----------------------|------------------|-------------------|-------------|---------------|--------------------|------------|--------------------|
| Identificador dol dog | imonto do rogio  | tro de la ompro   | c           |               |                    |            |                    |
| Registro-Empresa.p    | df               | aro de la empre:  | 30          |               |                    | Subir A    | rchivo UPLOAD FILE |
| Número de identifica  | ción del contact | o en el país de r | residencia  |               |                    |            |                    |
| JuanPerez-Documer     | nto.pdf          |                   |             |               |                    | Subir A    | rchivo UPLOAD FILE |
| Identidad del contact | o local          |                   |             |               |                    |            |                    |
| JuanPerez-Documer     | ntoIdentidad.pd  | f                 |             |               |                    | Subir A    |                    |

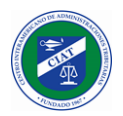

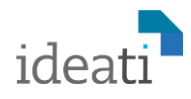

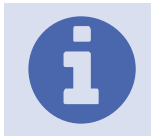

Documentos Adjuntos: Para subir los documentos de soporte al registro del contribuyente, el sistema desplegará el dialogo de seleccionar archivos por defecto del dispositivo utilizado. El sistema validará que todos los adjuntos hayan sido ingresados.

Luego de seleccionar el archivo se debe presionar el botón UPLOAD FILE, para UPLOAD FILE adjuntar el archivo a la solicitud de registro del contribuyente.

Luego de adjuntar cada uno de los archivos el sistema despliega una notificación de que el archivo fue adjuntado con éxito.

El archivo ha sido subido de forma exitosa

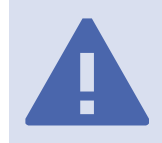

**Documentos válidos:** Es importante que se adjunten los documentos adecuados, ya que estos documentos serán utilizados por la administración tributaria para validar los datos del registro del contribuyente, y, en consecuencia, aprobar, rechazar la solicitud de registro del contribuyente o solicitar se subsane la información enviada.

Presionando el botón siguiente se validan los campos y avanza a la siguiente sección de datos del Registro del Contribuyente.

#### Aceptación

Finalmente llegamos al último paso de la solitud de registro del contribuyente, donde el sistema despliega los términos y condiciones del uso del sistema, la cuales debemos de aceptar para poder finalizar el registro del contribuyente.

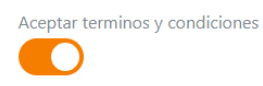

| Lorem ipsum dolor sit amet consectetur adipiscing elit per, penatibus euismod ac libero praesent sollicitudin lacinia nulla platea, nam hac cursus cubilia congue luctus dapibus. Iaculis luctus egestas accumsan eleifend metus dis aptent quisque, Iacus vitae nullam habitasse ad mollis tempor, mattis ornare dapibus laoreet auctor tellus dui. Ante integer sagittis erat accumsan vulputate potenti senectus, rutrum ullamcorper nam hendrerit ridiculus faucibus, parturient fames ligula venenatis tristique inceptos.<br>Cum aliquet tempor cras non potenti inceptos aptent, mauris scelerisque mollis auctor libero porta id ut, sodales vulputate eget imperdiet netus posuere. Iaculis dignissim himenaeos magna luctus nulla egestas portitor, eros vulputate volutpat sociosqu quisque mollis donec, class placerat justo vivamus imperdiet accumsan. Ultrices facilisi phasellus augue cursus etiam vivera suspendisse est, nam vulputate tempor posuere dignissim feugiat sed hac sodales, diam tristique pretium auctor ad erat sem. Et enim gravida magnis malesuada nam nascetur fermentum, proin platea elementum nec penatibus ultricies, blandit cubilia aptent neque praesent sociis. | Lorem ipsum dolor sit amet consectetur adipiscing elit per, penatibus euismod ac libero praesent sollicitudin lacinia nulla platea, nam hac cursus cub<br>congue luctus dapibus. Iaculis luctus egestas accumsan eleifend metus dis aptent quisque, Iacus vitae nullam habitasse ad mollis tempor, mattis orm<br>dapibus laoreet auctor tellus dui. Ante integer sagittis erat accumsan vulputate potenti senectus, rutrum ullamcorper nam hendrerit ridiculus faucibu<br>parturient fames ligula venenatis tristique inceptos.<br>Cum aliquet tempor cras non potenti inceptos aptent, mauris scelerisque mollis auctor libero porta id ut, sodales vulputate eget imperdiet netus<br>posuere. Iaculis dignissim himenaeos magna luctus nulla egestas portitior, eros vulputate volutpat sociosqu quisque mollis donec, class placerat just<br>vivamus imperdiet accumsan. Ultrices facilisi phasellus augue cursus etiam viverra suspendise est, nam vulputate tempor posuere dignissim fuegiat<br>sed hac sodales, diam tristique pretium auctor ad erat sem. Et enim gravida magnis malesuada nam nascetur fermentum, proin platea elementum ne<br>penatibus ultricies, blandit cubilia aptent neque praesent sociis.<br>Aceptar terminos y condiciones | consectetur adipiscing elit per, penatibus euismod ac libero praesent sollicitudin lacinia nulla platea, nam hac cursus cubilia<br>dis luctus egestas accumsan eleifend metus dis aptent quisque, lacus vitae nullam habitasse ad mollis tempor, mattis ornare<br>s dui. Ante integer sagittis erat accumsan vulputate potenti senectus, rutrum ullamcorper nam hendrerit ridiculus faucibus,<br>enatis tristique inceptos.<br>In potenti inceptos aptent, mauris scelerisque mollis auctor libero porta id ut, sodales vulputate eget imperdiet netus<br>imenaeos magna luctus nulla egestas portitor, eros vulputate volutpat sociosqu quisque mollis donec, class placerat justo<br>in. Ultrices facilisi phasellus augue cursus etiam viverra suspendisse est, nam vulputate tempor posuere dignissim feugiat<br>que pretium auctor ad erat sem. Et enim gravida magnis malesuada nam nascetur fermentum, proin platea elementum nec<br>cubilia aptent neque praesent sociis. |                                                                                                    |                                                                         |                                       |                                         |                                              |                                                        |                                            |                                                |
|----------------------------------------------------------------------------------------------------|----------------------------------------------------------------------------------------------------|----------------------------------------------------------------------------------------------------|----------------------------------------------------------------------------------------------------|-------------------------------------------------------------------------|---------------------------------------|-----------------------------------------|----------------------------------------------|--------------------------------------------------------|--------------------------------------------|------------------------------------------------|
| congue luctus dapibus. Iaculis luctus egestas accumsan eleifend metus dis aptent quisque, lacus vitae nullam habitasse ad mollis tempor, mattis ornare<br>dapibus laoreet auctor tellus dui. Ante integer sagittis erat accumsan vulputate potenti senectus, rutrum ullamcorper nam hendrerit ridiculus faucibus,<br>parturient fames ligula venenatis tristique inceptos.<br>Cum aliquet tempor cras non potenti inceptos aptent, mauris scelerisque mollis auctor libero porta id ut, sodales vulputate eget imperdiet netus<br>posuere. Iaculis dignissim himenaeos magna luctus nulla egestas portitior, eros vulputate volutpat sociosqu quisque mollis donec, class placerat justo<br>vivamus imperdiet accumsan. Ultrices facilisi phasellus augue cursus etiam viverra suspendisse est, nam vulputate tempor posuere dignissim feugiat<br>sed hac sodales, diam tristique pretium auctor ad erat sem. Et enim gravida magnis malesuada nam nascetur fermentum, proin platea elementum nec<br>penatibus ultricies, blandit cubilla aptent neque praesent sociis.                                                                                                    | congue luctus dapibus. Iaculis luctus egestas accumsan eleitend metus dis aptent quisque, Iacus vitae nullam habitasse ad mollis tempor, mattis orni<br>dapibus laoreet auctor tellus dui. Ante integer sagittis erat accumsan vulputate potenti senectus, rutrum ullamcorper nam hendrerit ridiculus faucibu<br>parturient fames ligula venenatis tristique inceptos.<br>Cum aliquet tempor cras non potenti inceptos aptent, mauris scelerisque mollis auctor libero porta id ut, sodales vulputate eget imperdiet netus<br>posuere. Iaculis dignissim himenaeos magna luctus nulla egestas portitior, eros vulputate volutpat sociosqu quisque mollis donec, class placerat just<br>vivamus imperdiet accumsan. Ultrices facilisi phasellus augue cursus etiam viverra suspendisse est, nam vulputate tempor posuere dignissim feugiat<br>sed hac sodales, diam tristique pretium auctor ad erat sem. Et enim gravida magnis malesuada nam nascetur fermentum, proin platea elementum no<br>penatibus ultricies, blandit cubilia aptent neque praesent sociis.<br>Aceptar terminos y condiciones                                                                                                    | Uls luctus egestas accumsan elertend metus dis aptent quisque, lacus vitae nullam habitasse ad mollis tempor, mattis ornare<br>s dui. Ante integer sagittis erat accumsan vulputate potenti senectus, rutrum ullamcorper nam hendrerit ridiculus faucibus,<br>enatis tristique inceptos.<br>en potenti inceptos aptent, mauris scelerisque mollis auctor libero porta id ut, sodales vulputate eget imperdiet netus<br>imenaeos magna luctus nulla egestas portitor, eros vulputate volutpat sociosqu quisque mollis donec, class placerat justo<br>in. Ultrices facilisi phasellus augue cursus etiam viverra suspendisse est, nam vulputate tempor posuere dignissim feugiat<br>que pretium auctor ad erat sem. Et enim gravida magnis malesuada nam nascetur fermentum, proin platea elementum nec<br>cubilia aptent neque praesent sociis.                                                                                                    | Lorem ipsum dolor                                                                                                | sit amet consec                                                         | tetur adipiscing                      | elit per, penatibus                     | euismod ac libero                            | praesent sollicitudin lac                              | cinia nulla platea, n                      | am hac cursus cubilia                          |
| parturient fames ligula venenatis tristique inceptos.<br>Cum aliquet tempor cras non potenti inceptos aptent, mauris scelerisque mollis auctor libero porta id ut, sodales vulputate eget imperdiet netus<br>posuere. Iaculis dignissim himenaeos magna luctus nulla egestas portitor, eros vulputate volutpat sociosqu quisque mollis donec, class placerat justo<br>vivamus imperdiet accumsan. Ultrices facilisi phasellus augue cursus etiam viverra suspendisse est, nam vulputate tempor posuere dignissim feugiat<br>sed hac sodales, diam tristique pretium auctor ad erat sem. Et enim gravida magnis malesuada nam nascetur fermentum, proin platea elementum nec<br>penatibus ultricies, blandit cubilia aptent neque praesent sociis.                                                                                                    | parturient fames ligula venenatis tristique inceptos.<br>Cum aliquet tempor cras non potenti inceptos aptent, mauris scelerisque mollis auctor libero porta id ut, sodales vulputate eget imperdiet netus<br>posuere. Iaculis dignissim himenaeos magna luctus nulla egestas portitior, eros vulputate volutpat sociosqu quisque mollis donec, class placerat just<br>vivamus imperdiet accumsan. Ultrices facilisi phasellus augue cursus etiam viverra suspendisse est, nam vulputate tempor posuere dignissim feugiat<br>sed hac sodales, diam tristique pretium auctor ad erat sem. Et enim gravida magnis malesuada nam nascetur fermentum, proin platea elementum ne<br>penatibus ultricies, blandit cubilia aptent neque praesent sociis.<br>Aceptar terminos y condiciones                                                                                                    | enatis tristique inceptos.<br>On potenti inceptos aptent, mauris scelerisque mollis auctor libero porta id ut, sodales vulputate eget imperdiet netus<br>imenaeos magna luctus nulla egestas portitior, eros vulputate volutpat sociosqu quisque mollis donec, class placerat justo<br>in. Ultrices facilisi phasellus augue cursus etiam viverra suspendisse est, nam vulputate tempor posuere dignissim feugiat<br>que pretium auctor ad erat sem. Et enim gravida magnis malesuada nam nascetur fermentum, proin platea elementum nec<br>cubilia aptent neque praesent sociis.                                                                                                    | congue luctus dapi<br>dapibus laoreet au                                                                         | bus. Iaculis luctu<br>ctor tellus dui. A                                | is egestas accum<br>nte integer sagit | isan eleifend metu<br>tis erat accumsan | ıs dis aptent quisqu<br>vulputate potenti s  | ue, lacus vitae nullam ha<br>senectus, rutrum ullamco  | ibitasse ad mollis te<br>orper nam hendrer | empor, mattis ornare<br>it ridiculus faucibus, |
| Cum aliquet tempor cras non potenti inceptos aptent, mauris scelerisque mollis auctor libero porta id ut, sodales vulputate eget imperdiet netus posuere. Iaculis dignissim himenaeos magna luctus nulla egestas portitior, eros vulputate volutpat sociosqu quisque mollis donec, class placerat justo vivamus imperdiet accumsan. Ultrices facilisi phasellus augue cursus etiam viverra suspendisse est, nam vulputate tempor posuere dignissim freugiat sed hac sodales, diam tristique pretium auctor ad erat sem. Et enim gravida magnis malesuada nam nascetur fermentum, proin platea elementum nec penatibus ultricies, blandit cubilia aptent neque praesent sociis.                                                                                                    | Cum aliquet tempor cras non potenti inceptos aptent, mauris scelerisque mollis auctor libero porta id ut, sodales vulputate eget imperdiet netus<br>posuere. Iaculis dignissim himenaeos magna luctus nulla egestas portitior, eros vulputate volutpat sociosqu quisque mollis donec, class placerat just<br>vivamus imperdiet accumsan. Ultrices facilisi phasellus augue cursus etiam viverra suspendisse est, nam vulputate tempor posuere dignissim feugiat<br>sed hac sodales, diam tristique pretium auctor ad erat sem. Et enim gravida magnis malesuada nam nascetur fermentum, proin platea elementum no<br>penatibus ultricies, blandit cubilia aptent neque praesent sociis.<br>Aceptar terminos y condiciones                                                                                                    | on potenti inceptos aptent, mauris scelerisque mollis auctor libero porta id ut, sodales vulputate eget imperdiet netus<br>imenaeos magna luctus nulla egestas portitior, eros vulputate volutpat sociosqu quisque mollis donec, class placerat justo<br>n. Ultrices facilisi phasellus augue cursus etiam viverra suspendisse est, nam vulputate tempor posuere dignissim feugiat<br>que pretium auctor ad erat sem. Et enim gravida magnis malesuada nam nascetur fermentum, proin platea elementum nec<br>cubilia aptent neque praesent sociis.                                                                                                    | parturient fames lig                                                                                             | jula venenatis tr                                                       | istique inceptos.                     |                                         |                                              |                                                        |                                            |                                                |
| posuere. Iaculis dignissim himenaeos magna luctus nulla egestas portitior, eros vulputate volutpat sociosqu quisque mollis donec, class placerat justo<br>vivamus imperdiet accumsan. Ultrices facilisi phasellus augue cursus etiam viverra suspendisse est, nam vulputate tempor posuere dignissim feugiat<br>sed hac sodales, diam tristique pretium auctor ad erat sem. Et enim gravida magnis malesuada nam nascetur fermentum, proin platea elementum nec<br>penatibus ultricies, blandit cubilia aptent neque praesent sociis.                                                                                                    | posuere. Iaculis dignissim himenaeos magna luctus nulla egestas portitior, eros vulputate volutpat sociosqu quisque mollis donec, class placerat just<br>vivamus imperdiet accumsan. Ultrices facilisi phasellus augue cursus etiam viverra suspendisse est, nam vulputate tempor posuere dignissim feugiat<br>sed hac sodales, diam tristique pretium auctor ad erat sem. Et enim gravida magnis malesuada nam nascetur fermentum, proin platea elementum no<br>penatibus ultricies, blandit cubilia aptent neque praesent sociis.<br>Acceptar terminos y condiciones                                                                                                    | imenaeos magna luctus nulla egestas porttitor, eros vulputate volutpat sociosqu quisque mollis donec, class placerat justo<br>n. Ultrices facilisi phasellus augue cursus etiam viverra suspendisse est, nam vulputate tempor posuere dignissim feugiat<br>que pretium auctor ad erat sem. Et enim gravida magnis malesuada nam nascetur fermentum, proin platea elementum nec<br>cubilia aptent neque praesent sociis.                                                                                                    | Cum aliquet tempo                                                                                                | r cras non pote                                                         | nti inceptos apte                     | nt, mauris sceleris                     | que mollis auctor li                         | ibero porta id ut, sodale                              | s vulputate eget in                        | nperdiet netus                                 |
| sed hac sodales, diam tristique pretium auctor ad erat sem. Et enim gravida magnis malesuada nam nascetur fermentum, proin platea elementum nec<br>penatibus ultricies, blandit cubilia aptent neque praesent sociis.                                                                                                    | sed hac sodales, diam tristique pretium auctor ad erat sem. Et enim gravida magnis malesuada nam nascetur fermentum, proin platea elementum no<br>penatibus ultricies, blandit cubilia aptent neque praesent sociis.<br>Aceptar terminos y condiciones                                                                                                    | que pretium auctor ad erat sem. Et enim gravida magnis malesuada nam nascetur fermentum, proin platea elementum nec<br>cubilia aptent neque praesent sociis.<br>es                                                                                                    |                                                                                                    | nissim himenae                                                          | os magna luctus                       | nulla egestas port                      | ttitor, eros vulputat<br>etiam viverra suspe | te volutpat sociosqu qui:<br>indisse est, nam vulputat | sque mollis donec,                         | class placerat justo                           |
| penatibus ultricies, blandit cubilia aptent neque praesent sociis.                                                                                                    | penatibus ultricies, blandit cubilia aptent neque praesent sociis.<br>Aceptar terminos y condiciones                                                                                                    | es                                                                                                    | posuere. laculis dig<br>vivamus imperdiet                                                                        | accumsan. Ultrid                                                        | tes facilisi phasel                   |                                         |                                              |                                                        | le tempor posuere                          | ululussilli leuulai                            |
|                                                                                                    | Aceptar terminos y condiciones                                                                                                    | es                                                                                                    | posuere. laculis dig<br>vivamus imperdiet<br>sed hac sodales, di                                                 | accumsan. Ultrio<br>am tristique pre                                    | tium auctor ad e                      | rat sem. Et enim g                      | ravida magnis mal                            | esuada nam nascetur fer                                | rmentum, proin pla                         | atea elementum nec                             |
|                                                                                                    |                                                                                                    |                                                                                                    | posuere. laculis dic<br>vivamus imperdiet<br>sed hac sodales, di<br>penatibus ultricies,<br>Aceptar terminos y c | accumsan. Ultrio<br>am tristique pre<br>blandit cubilia a<br>ondiciones | tium auctor ad e<br>ptent neque pra   | rat sem. Et enim g<br>esent sociis.     | ravida magnis malı                           | esuada nam nascetur fei                                | rmentum, proin pla                         | atea elementum nec                             |
|                                                                                                    |                                                                                                    |                                                                                                    | posuere. laculis dig<br>vivamus imperdiet<br>sed hac sodales, di<br>penatibus ultricies,<br>Aceptar terminos y c | accumsan. Ultrio<br>am tristique pre<br>blandit cubilia a<br>ondiciones | tium auctor ad e<br>iptent neque pra  | rat sem. Et enim g<br>lesent sociis.    | ravida magnis malı                           | esuada nam nascetur fer                                | rmentum, proin pla                         | atea elementum nec                             |

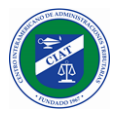

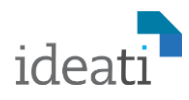

Al pulsar el botón de enviar el sistema despliega un mensaje de notificación de que la solicitud ha sido guardada de forma exitosa, y recibiremos un correo electrónico con la confirmación de la solicitud de registro del contribuyente.

| Su solicitud de Registro de Contribuyente ha sido recibida 😕 Inbox 🛪                                                                                                    | × | ē                                                                                                    | Ø                    |
|----------------------------------------------------------------------------------------------------|---|----------------------------------------------------------------------------------------------------|----------------------|
| Jan 20, 2021, 11:07 AM                                                                                                    | 삷 | *                                                                                                    | :                    |
| New All                                                                                                    |   | A DESCRIPTION OF THE PARTY OF THE PARTY OF T | A NAME AND A DECIMAL |
| Hola Empresa S.A.,<br>Su solicitud de registro ha sido recibida. si tienes algún incidente , por favor <u>contacta</u><br><u>nuestro soporte</u><br>Gracias!<br>Número de Solicitud: |   |                                                                                                    |                      |
| TRR-210205-K9ZJ8H                                                                                                    |   |                                                                                                    |                      |

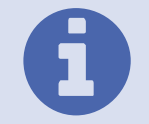

**Verificación:** El sistema asigna la solicitud ingresada a un analista de la administración tributaria el cual deberá analizar la información ingresada en la solicitud y tomar una determinación sobre si aprueba el registro del contribuye, lo rechaza o solicita información adicional.

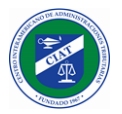

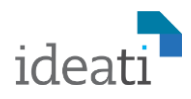

# Aprobación del Registro de Contribuyente

Una vez la administración tributaria aprueba nuestra solicitud de registro, se recibirá un correo con la confirmación del registro, el NIT<sup>1</sup> asignado por la administración, el cual dispondrá de un link al final para poder establecer la contraseña.

| u solicitud de Registro de Contribuyente ha sido aprobada ⊃ 🔤                                                                                                    | 6 | Ø |
|----------------------------------------------------------------------------------------------------|---|---|
| me 🗝                                                                                                    | 4 | : |
| Image: State of the state of the state of the |   |   |
| Estimado Empresa S.A.,<br>Su solicitud de registro numero TRR-210205-K9ZJ8H ha sido aprobada. Se le ha<br>asignado el siguiente número de identificación tributaria(NIT)                                                                                                    |   |   |
| NIT: RUC-210205-KGXMOK                                                                                                    |   |   |
| Debes utilizar tu NTT como usuario al acceder al sistema, haz clic en el boton cambiar<br>contraseña                                                                                                    |   |   |
| Gracias!                                                                                                    |   |   |
| Cambiar contraseña                                                                                                    |   |   |

<sup>&</sup>lt;sup>1</sup> NIT: Número de Identificación Tributario.

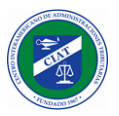

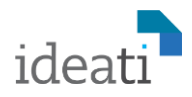

# Configuración de Contraseña y Primer Inicio de Sesión

Al utilizar el link de cambio de contraseña que recibimos en el correo electrónico, nos direcciona a una página para poder establecer la contraseña del usuario.

|                   | And the second second s |   | es-ES          |
|-------------------|----------------------------------------------------------------------------------------------------|---|----------------|
|                   | CAMBIAR CONTRASEÑA                                                                                                    |   |                |
| 1                 | Papatir contraceña                                                                                                    | - | L. L. safe     |
| Coll of a range   | ·····                                                                                                    |   |                |
| COLUMN TWO IS NOT | ENVIAR                                                                                                    |   |                |
| 12 2              | Cancelar                                                                                                    |   |                |
|                   | - and                                                                                                    |   | and the second |

Luego de establecer la contraseña el sistema nos direcciona a la página de inicio, para que podamos hacer nuestro primer inicio de sistema. En usuario debemos utilizar el NIT que hemos recibido con el mail de notificación de la aprobación del registro del contribuyente.

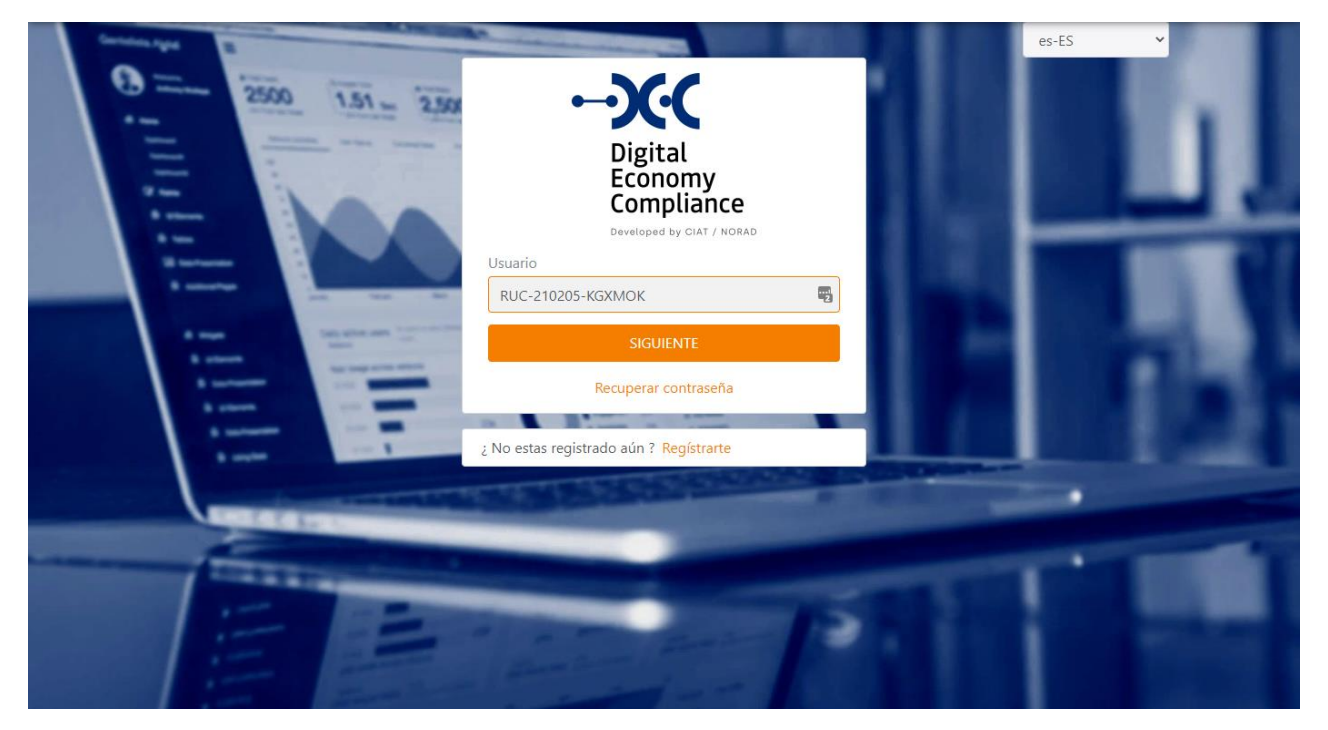

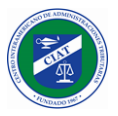

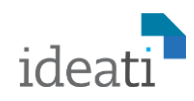

| Conservation<br>Conservation<br>Co | Compliance<br>Developed by CIAT / NORAD |        |   | ES |
|----------------------------------------------------------------------------------------------------|-----------------------------------------|--------|---|----|
|                                                                                                    | RUC-210205-KGXMOK                       | -      |   |    |
| A real Distance of the second second                                                                                                    | Contraseña                              |        |   |    |
| A stars                                                                                                    | *****                                   | -      |   |    |
|                                                                                                    | Recuérdame                              |        |   |    |
| A second second                                                                                                    |                                         |        |   |    |
|                                                                                                    | V I'm not a robot                       | HA     | - |    |
|                                                                                                    | INICIAR SESIÓN                          |        |   |    |
|                                                                                                    | Recuperar contraseña                    |        |   |    |
| 三三三                                                                                                    | ; No estas registrado aún ? Regístrarte |        |   |    |
| and the second second                                                                                                    |                                         | A REAL |   |    |

Luego debemos ingresar la contraseña que establecimos en el paso anterior, y como es la primera vez que vamos a ingresar no solicita indicar que no somos un robot, este requisito aparece también cuando realizar intentos de ingreso fallidos.

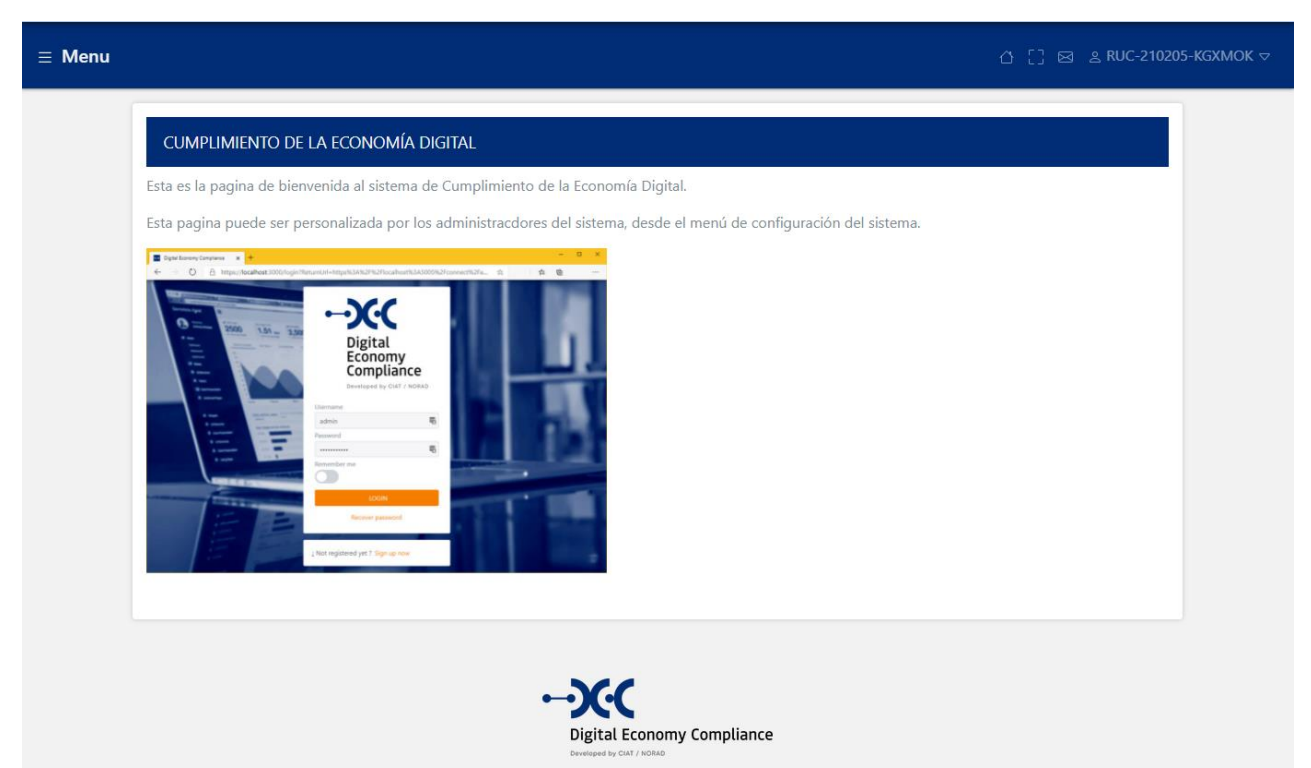

Luego de validar el ingreso, el sistema nos carga la pantalla de inicio del sistema, la cual en la parte superior izquierda nos brinda el acceso al menú de opciones y en la parte superior izquierda el buzón, e identificación del usuario, donde podremos cambiar el idioma por defecto y la contraseña.

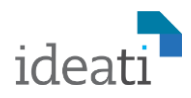

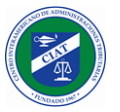

# Recuperación de Contraseña

En la pantalla de inicio al sistema, donde nos pide las credenciales de acceso de usuario y contraseña, disponemos en la parte inferior un link para Recuperar Contraseña, el cual, al utilizarlo, nos direcciona a una pantalla donde debemos ingresar el NIT y pulsar el botón enviar.

| NAME OF TAXABLE PARTY.                                                                                                    | and all the                                                                                                    | es-E | s 🗸 |
|----------------------------------------------------------------------------------------------------|----------------------------------------------------------------------------------------------------|------|-----|
| 2 Olvid<br>Ingress<br>instruct                                                                                                    | aste tu contraseña ?<br>tu usuario y te enviaremos un correo con las<br>iones para recuperar                                                                                                    |      |     |
| Usuario                                                                                                    | 210205-KGYMOK                                                                                                    |      |     |
|                                                                                                    |                                                                                                    |      |     |
| A man                                                                                                    | ENVIAR                                                                                                    |      |     |
| A second second se | 0                                                                                                    |      |     |
|                                                                                                    | Regresar al inicio de sesión                                                                                                    |      |     |
| and any second second sec |                                                                                                    |      |     |
| ¿ No est                                                                                                    | as registrado aún ? Registrarte                                                                                                    |      |     |
| CALCULATION OF THE OWNER                                                                                                    | And the second second se |      |     |

Una vez ingresado el NIT y pulsado el botón enviar, el sistema nos envía un correo electrónico con un link para poder establecer una nueva contraseña.

| Reestablecer contraseña 😕 Inbox 🗙                                          |          | ×  | ē                          | Ø |
|----------------------------------------------------------------------------|----------|----|----------------------------|---|
| 12:25 PM (28 minute:                                                       | s ago) 🌱 | Å. | 4                          | : |
| Reestablecer Contraseña                                                    | -        |    | M. Miller I. all all all a |   |
| Estimado(a) Empresa S.A.,                                                  |          |    |                            |   |
| Por favor, para reestablecer su contraseña haga click en el siguiente link |          |    |                            |   |
| Reestablecer contraseña                                                    |          |    |                            |   |
| [Gracias]                                                                  |          |    |                            |   |

Utilizando el link de restablecer contraseña, nos direcciona a la pagina donde se establece una nueva contraseña (ver *Configuración de Contraseña y Primer Inicio de Sesión*).

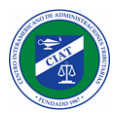

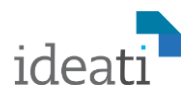

# Datos del Usuario

#### Idioma y datos generales

En la parte superior derecha de la pantalla, haciendo clic en el nombre de usuario, podemos acceder a la pantalla de datos generales del usuario, donde se desplegará el nombre del contribuyente, su identificador, el correo electrónico asociado, y el lenguaje de preferencia, este ultimo se puede cambiar seleccionando cualquiera de los lenguajes disponibles en la lista.

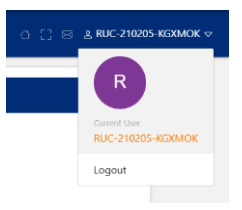

| Nombre de Usuario          | Nombre                  |   |
|----------------------------|-------------------------|---|
| RUC-210205-KGXMOK          | Empresa S.A.            |   |
| Correo                     | Lenguaje de preferencia |   |
| sebastian.noguez@gmail.com | þs-ES                   | × |
| CANICELAD                  |                         |   |

Una vez seleccionado el nuevo idioma y presionado el botón guardar, el sistema registra el cambio de idioma asignado al usuario, y nos despliega una notificación indicándonos que el cambio ha sido realizado, pero para que el mismo se haga efectivo, el usuario debe salir del sistema y volver a ingresar.

#### Cambio de contraseña

Por último, mencionar que en esta pantalla también se puede realizar el cambio de contraseña utilizando el botón que está disponible para este propósito.

| Contraseña Actual  |   |
|--------------------|---|
|                    |   |
| Nueva Contraseña   |   |
|                    | ¢ |
| Repetir Contraseña |   |
|                    | Ģ |
|                    |   |

# Opciones de Menú

El menú de opciones del sistema este compuesto de cuatro secciones principales: Seguridad, Perfil, Buzón y Declaraciones.

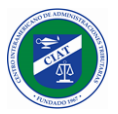

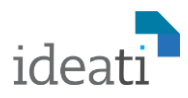

#### Seguridad

En la sección de seguridad agrupan las funcionalidades de:

- API KEYS
- Autenticación con Doble Factor

### Perfil

En la sección de perfil del contribuyente se agrupan las funcionalidades de:

- Actualizar Registro
- Consulta de Pago
- Cuenta Corriente
- Crédito Rectificativas

#### Buzón

En la sección de buzón se podrán consultar todas comunicaciones y notificaciones que nos envía el sistema y la administración tributaria.

### Declaraciones

En la sección de declaraciones se agrupan las funcionalidades de:

- Presentar Declaración de Impuestos
- Presentar Informe Complementario
- Rectificar Declaración
- Consulta de Declaraciones
- Consulta de Informes

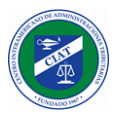

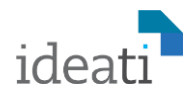

# Seguridad - API KEYS

En caso de que el usuario quiera utilizar servicios web para realizar integraciones con el sistema de Cumplimiento de Economía Digital, para, por ejemplo, presentar sus declaraciones de impuestos o informes a través de un desarrollo propio, en lugar de utilizar de forma interactiva las funcionalidades del sistema creadas para dichos propósitos, entonces deberá crear los API KEYS que necesitará para la autenticación de los servicios utilizando esta funcionalidad.

| Nobre     |        |                     |          |
|-----------|--------|---------------------|----------|
| ⊗ LIMPIAR |        | + NUEVC             | Q BUSCAR |
| Arrinnes  | Nembre | Ferba de Evniración |          |

En esta pantalla el usuario podrá visualizar y consultar los API KEYS que haya creado, o podrá crear nuevos. Para ello debería presionar el botón de nuevo, luego establecer un nombre y una fecha de expiración para el nuevo API KEY.

| /11 |
|-----|
|     |
|     |

Luego de presionar el botón guardar el sistema generará el token de acceso.

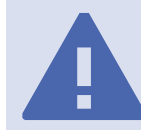

**Guardar Token:** Es importante que el usuario guarde el token de autenticación, ya que el mismo no volverá a estar accesible en el sistema.

|                                                                                                   | Fecha de Expiración                  |  |
|---------------------------------------------------------------------------------------------------|--------------------------------------|--|
| IntegracionWS                                                                                     | 31/12/2021                           |  |
| FB7A3914291F4C7350F83673157DF4D87F0C84AF5<br>Asegúrese de guardarla - no podrá acceder a ella nue | 0A40ABA0EFE2D31109B535C<br>evamente. |  |
| 5 5                                                                                               |                                      |  |

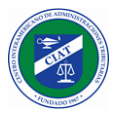

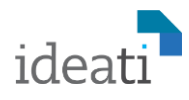

窗

La nueva API KEY se mostrará en el listado de API KEYS, y podrá ser eliminada en cualquier momento utilizando el botón de eliminar.

|              |               |                     |  |  |         | j.       |
|--------------|---------------|---------------------|--|--|---------|----------|
| Nobre        |               |                     |  |  |         |          |
|              |               |                     |  |  |         |          |
| 0.111.1014.0 |               |                     |  |  | 111510  |          |
|              |               |                     |  |  | + NUEVO | C BOSCAR |
|              |               |                     |  |  |         |          |
| Acciones     | Nombre        | Fecha de Expiración |  |  |         |          |
| Û            | IntegracionWS | 31/12/2021          |  |  |         |          |
|              |               |                     |  |  |         |          |

# Seguridad - Autenticación con Doble Factor

Mediante el uso de esta funcionalidad se puede habilitar la opción de doble autenticación, para ello debemos escanear el código QR generado por el sistema con nuestro dispositivo móvil, utilizando el app **Microsoft Authenticator**, y obtener el código de verificación generado.

| Descargue una aut                                        | nenticator app como Microsoft Authenticator para                                                                                                    |
|----------------------------------------------------------|----------------------------------------------------------------------------------------------------|
| 1. Windows Pho                                           | ne, Android y Google Authenticator para Android y iOS.                                                                                                    |
| 2. Escanee el có<br>separadores r                        | digo QR o introduzca esta llave d3dv 7gfs 5zrv w343 t2jq hyrr nz3s owr3 dentro de su authenticator app. Los espacios y<br>o importan.                       |
|                                                          |                                                                                                    |
| 3. Una vez escar                                         | eado el código QR o ingresada la llave de arriba, su authentication app le proveerá un código único. Introduzca el código en el campo c<br>de abaix         |
| 3. Una vez escar<br>confirrmaciór<br>Código de Verificad | eado el código QR o ingresada la llave de arriba, su authentication app le proveerá un código único. Introduzca el código en el campo o<br>de abajo.<br>ión |
| 3. Una vez escar<br>confirrmaciór<br>Código de Verificad | eado el código QR o ingresada la llave de arriba, su authentication app le proveerá un código único. Introduzca el código en el campo o<br>de abajo.<br>ión |

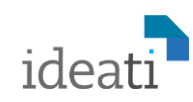

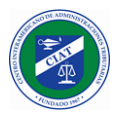

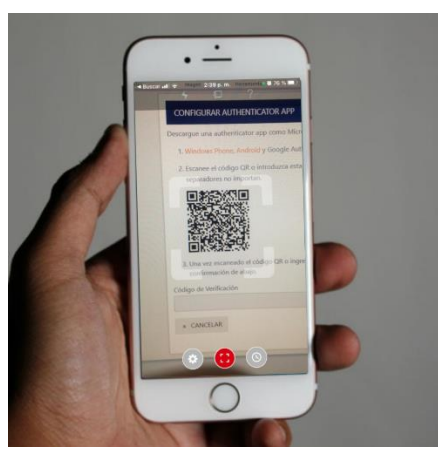

Escaneo de QR

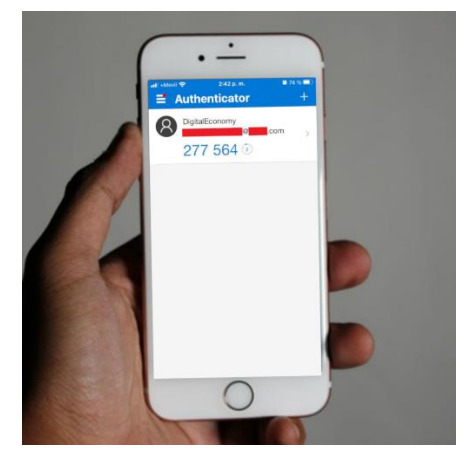

Generación de Código de Verificación

Para finalizar debemos ingresar el código de verificación generado, en el campo Código de Verificación y pulsar el botón verificar. El sistema visualizará una pantalla de confirmación, con los códigos de recuperación.

| Guard    | estos códigos en un lugar seguro.                                                     |
|----------|---------------------------------------------------------------------------------------|
| Si piero | le su dispositivo y no tiene los códigos de recuperación, perderá acceso a su cuenta. |
|          |                                                                                       |
| aeef781  | d188828c                                                                              |
| d3de87b  | 3c9e6f8d                                                                              |
| 244f55b8 | eSb08ebf                                                                              |
| 3858c228 | 8b9f70c0                                                                              |
| 92d273e  | 5a3fd7b7                                                                              |

A partir de este momento cada vez que vayamos a ingresar al sistema, además del usuario y contraseña el sistema nos solicitará un código de verificación, el cual debemos obtener del dispositivo móvil con el cual escaneamos en QR al momento de habilitar esta funcionalidad.

| Digital<br>Economy<br>Compliance                                                   |              |
|------------------------------------------------------------------------------------|--------------|
| AUTENTICACIÓN DE DOBLE FACTOR                                                      | 100          |
| <br>Recordar este navegador                                                        |              |
| <br>INICIO DE SESIÓN<br>No tienes acceso a tu dispositivo de autenticación? puedes |              |
| INICIO DE SESIÓN CON EL CODIGO DE RECUPERACIÓN                                     | E . C. Brand |

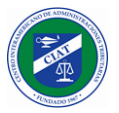

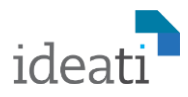

# Deshabilitar Doble Factor de Autenticación

Para deshabilitar esta funcionalidad, debemos ir a la opción de menú de doble autenticación y seleccionar la opción *Deshabilitar 2FA*.

| itenticación con Do | ble Factor (2FA)                  |  |  |
|---------------------|-----------------------------------|--|--|
| Deshabilitar 2FA    | Reiniciar códigos de recuperación |  |  |
| thenticator app     |                                   |  |  |

El sistema cargará una pantalla de confirmación, para deshabilitar el doble factor de autenticación, una vez confirmada, quedará deshabilitado y el ingreso será únicamente con usuario y contraseña.

| A This action only disables 2   | A.                                                                     |  |
|---------------------------------|------------------------------------------------------------------------|--|
| Disabling 2FA does not change   | the keys used in authenticator apps.                                   |  |
| If you wish to change the key u | sed in an authenticator app you should: reset your authenticator keys. |  |
|                                 |                                                                        |  |
|                                 |                                                                        |  |

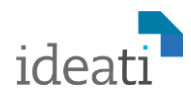

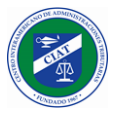

# Perfil - Actualizar Registro

Esta opción de menú sirve para cuando el contribuyente requiere actualizar sus datos en el sistema, de cualquiera de las secciones de información asociadas. Accediendo a esta funcionalidad el sistema desplegará el formulario de registro del contribuyente, con los datos vigentes cargados, y podremos actualizar los datos de cualquiera de las secciones del formulario.

| Datos<br>generales                                                                                                    | Impuesto                                                                                         | Contactos                                           | Operaciones              | Ň               | Vector fiscal       | Vector de<br>reportes            | C                       | Documentos                               |
|----------------------------------------------------------------------------------------------------|--------------------------------------------------------------------------------------------------|-----------------------------------------------------|--------------------------|-----------------|---------------------|----------------------------------|-------------------------|------------------------------------------|
| Tipo de Persona                                                                                                    |                                                                                                  |                                                     |                          |                 |                     |                                  |                         |                                          |
| JURIDICA                                                                                                    |                                                                                                  |                                                     |                          |                 |                     |                                  |                         | $\sim$                                   |
| Nombre o razón soci                                                                                                    | al                                                                                               |                                                     |                          |                 |                     |                                  |                         |                                          |
| Empresa S.A.                                                                                                    |                                                                                                  |                                                     |                          |                 |                     |                                  |                         | <u>الله</u>                              |
| Nombre comercial                                                                                                    |                                                                                                  |                                                     |                          |                 |                     |                                  |                         |                                          |
| La Empresa Comer                                                                                                    | cial                                                                                             |                                                     |                          |                 |                     |                                  |                         |                                          |
| Dirección                                                                                                    |                                                                                                  |                                                     |                          |                 |                     |                                  |                         |                                          |
| calle 50, Editicio Hi                                                                                                    |                                                                                                  |                                                     |                          |                 |                     |                                  |                         |                                          |
| País                                                                                                    |                                                                                                  |                                                     | Divi                     | sión Polí       | ítica               |                                  |                         |                                          |
| Panamá                                                                                                    |                                                                                                  |                                                     | ×   ~ PA                 | NAMA            |                     |                                  |                         | ×   ~                                    |
|                                                                                                    |                                                                                                  | Ciudad Código Postal                                |                          |                 |                     |                                  |                         |                                          |
| Ciudad                                                                                                    |                                                                                                  |                                                     | Cód                      | igo Post        | tal                 |                                  |                         |                                          |
| Ciudad<br>Ciudad de Panamá                                                                                                    |                                                                                                  |                                                     | Cód<br>11                | igo Post<br>000 | al                  |                                  |                         |                                          |
| Ciudad<br>Ciudad de Panamá<br>ACTUALIZAR REGIS<br>Datos<br>generales                                                                                                    | TRO                                                                                              | Contactos                                           | Cód<br>11<br>Operaciones | igo Post<br>000 | al<br>Vector fiscal | Vector de<br>reportes            | E                       | Documentos                               |
| Ciudad<br>Ciudad de Panamá<br>ACTUALIZAR REGIS<br>Datos<br>generales<br>Identificador del doc<br>Registro-Empresa.p                                                                     | TRO<br>Impuesto<br>umento de registro c                                                          | Contactos<br>de la empresa                          | Cód<br>11                | igo Post<br>000 | al<br>Vector fiscal | Vector de<br>reportes<br>Subir a | Archivo                 | Documentos                               |
| Ciudad<br>Ciudad de Panamá<br>ACTUALIZAR REGIS<br>Datos<br>generales<br>Identificador del doc<br>Registro-Empresa,<br>Número de identifica                                              | TRO<br>Impuesto<br>umento de registro c<br>odf<br>ción del contacto en                           | Contactos<br>de la empresa<br>el país de residencia | Cód<br>11<br>Operaciones | igo Post<br>000 | vector fiscal       | Vector de<br>reportes<br>Subir   | Archivo                 | Documentos UPLOAD FILE                   |
| Ciudad<br>Ciudad de Panamá<br>ACTUALIZAR REGIS<br>Datos<br>generales<br>Identificador del doc<br>Registro-Empresa.p<br>Número de identifica<br>JuanPerez-Docume                         | TRO<br>Impuesto<br>umento de registro c<br>odf<br>ición del contacto en<br>into.pdf              | Contactos<br>de la empresa<br>el país de residencia | Cód<br>11<br>Operaciones | igo Post        | vector fiscal       | Vector de<br>reportes<br>Subir a | C<br>Archivo<br>Archivo | Documentos<br>UPLOAD FILE<br>UPLOAD FILE |
| Ciudad<br>Ciudad de Panamá<br>ACTUALIZAR REGIS<br>Datos<br>generales<br>Identificador del doc<br>Registro-Empresa.p<br>Número de identifica<br>JuanPerez-Docume<br>Identidad del contac | TRO<br>Impuesto<br>umento de registro c<br>odf<br>nición del contacto en<br>into.pdf<br>to local | Contactos<br>de la empresa<br>el país de residencia | Cód<br>11                | igo Post        | lal                 | Vector de<br>reportes<br>Subir a | Archivo                 | Documentos<br>UPLOAD FILE<br>UPLOAD FILE |

Para finalizar deberemos presionar el botón enviar, y la solicitud de actualización de datos será guardada en el sistema.

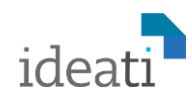

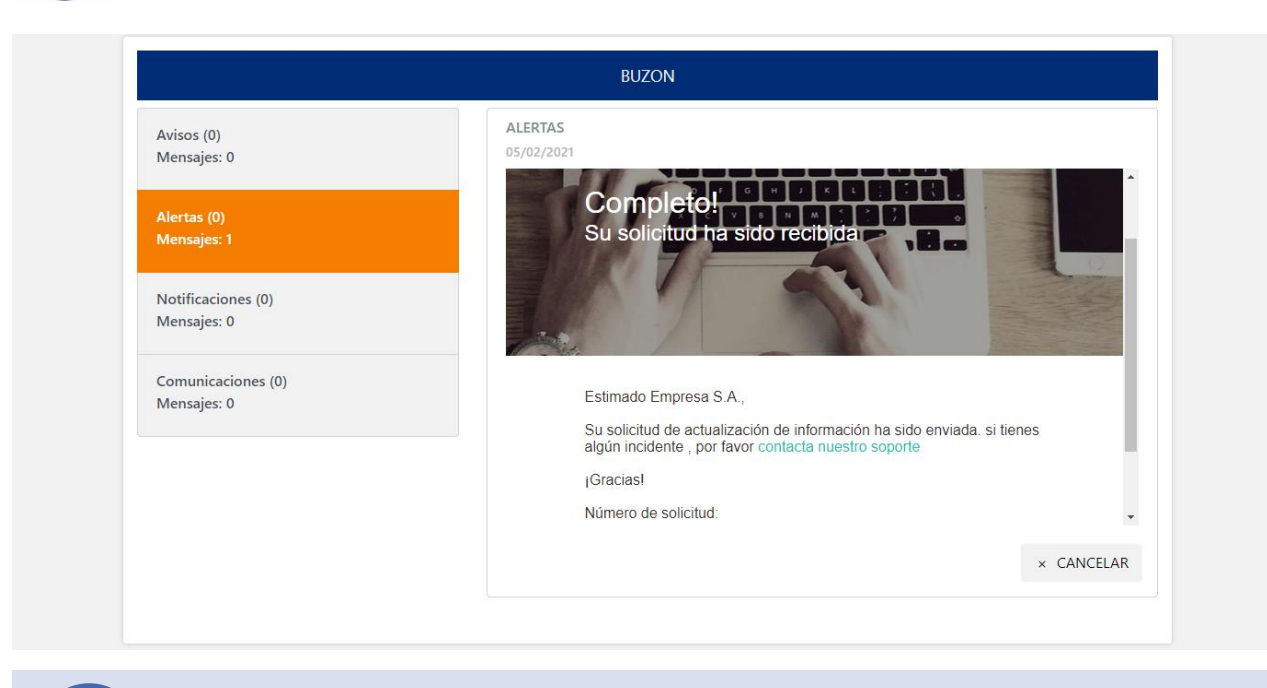

Revisión de la solicitud al contribu

**Revisión de Solicitud:** Un funcionario de la administración tributaria realizará la revisión de la solicitud y realizará la aprobación o rechazo de la solicitud. Este resultado será notificado al contribuyente tanto en su correo electrónico como en el buzón del sistema.

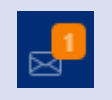

# Perfil - Consultar de Pago

En esta opción de menú el contribuyente podrá consultar los pagos de impuestos que ha realizado con la administración tributaria.

| Impuesto al Va | lor Agregado |        |   |             | ×   ~    |
|----------------|--------------|--------|---|-------------|----------|
| echa desde     |              |        |   | Fecha hasta |          |
| 01/01/2021     |              |        | ۵ | 28/02/2021  | A        |
| ⊗ LIMPIAR      |              |        |   |             | Q BUSCAR |
| Fecha pago     | Impuesto     | Monto  |   |             |          |
| 05/02/2021     | 101          | 500.00 |   |             |          |
| 05/02/2021     | 101          | 501.00 |   |             |          |
|                | 101          | 502.00 |   |             |          |
| 05/02/2021     |              |        |   |             |          |

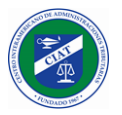

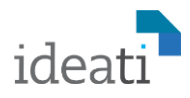

# Perfil - Cuenta Corriente

Esta funcionalidad permite consultar la cuenta corriente del contribuyente, y visualizar el detalle del impuesto por periodo, con todos sus accesorios (Intereses, multas, mora). Permite filtrar por impuesto y periodo.

| mpuesto           |          |         |          | Periodo  |           |          |             |         |
|-------------------|----------|---------|----------|----------|-----------|----------|-------------|---------|
| Impuesto de Renta |          |         | ×        | ~        |           |          |             | [       |
| ⊗ LIMPIAR         |          |         |          |          |           |          | ↓ DESCARGAR | Q BUSCA |
| Nit               | Impuesto | Periodo | Monto    | Multa    | Intereses | Mora     | Total       |         |
| RUC-210205-KGXMOK | 102      |         | 4,995.00 | 4,995.00 | 4,995.00  | 4,995.00 | 4,995.00    |         |
| RUC-210205-KGXMOK | 102      |         | 4,996.00 | 4,996.00 | 4,996.00  | 4,996.00 | 4,996.00    |         |
| RUC-210205-KGXMOK | 102      |         | 4,997.00 | 4,997.00 | 4,997.00  | 4,997.00 | 4,997.00    |         |
| RUC-210205-KGXMOK | 102      |         | 4,998.00 | 4,998.00 | 4,998.00  | 4,998.00 | 4,998.00    |         |
| RUC-210205-KGXMOK | 102      |         | 4,999.00 | 4,999.00 | 4,999.00  | 4,999.00 | 4,999.00    |         |

# Perfil – Crédito Rectificativa

Esta funcionalidad permite consultar el saldo disponible de la cuenta corriente de rectificativas del contribuyente, así como el detalle de las transacciones que hacen uso de este, con enlace al documento que generó el movimiento.

| uesto   |   | Tipo de cuenta |   |
|---------|---|----------------|---|
|         | ~ |                |   |
|         |   |                | _ |
| IIMPIAR |   |                |   |
|         |   |                |   |
|         |   |                |   |

Luego de seleccionar la cuenta el sistema permite visualizar las transacciones que hacen uso del crédito por rectificativa, el sistema presenta un enlace al documento que generó la transacción.

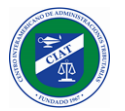

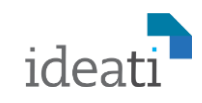

|   |             |                           |         |                   |  | Ճ⊠≸  | ≗ RUC-210524 |
|---|-------------|---------------------------|---------|-------------------|--|------|--------------|
| ſ | CUENTA CORR | RIENTE TRANSACCIÓN        |         |                   |  |      |              |
|   |             |                           |         |                   |  | <br> |              |
|   | × CANCELAR  |                           |         |                   |  |      |              |
|   | Fecha       | Tipo de transacción       | Valor   | Documento         |  |      |              |
|   | 01/06/2021  | Credito por rectificación | 203,00  | 101-202010-DVJUY3 |  |      |              |
|   | 01/06/2021  | Uso de el credito         | -172,08 | 101-202011-O9UPRM |  |      |              |
|   |             |                           |         |                   |  |      |              |
|   |             |                           |         |                   |  |      |              |

# Buzón - Notificaciones

Esta funcionalidad es muy útil para el contribuyente, ya que mediante esta vía la administración tributaria y el sistema lo mantendrán informado de las novedades, todas las acciones que realizar el contribuyente en el sistema, como puede ser una solicitud de actualización de datos, la presentación de una declaraciones de impuestos o un informe complementario, generan un mensaje de confirmación el cual es enviado a las bandejas del buzón y al correo electrónico asociado al usuario del contribuyente.

| Avisos (0)                        | Mostrando 1 a 0 de 0 re | egistros |                      |       |
|-----------------------------------|-------------------------|----------|----------------------|-------|
| Mensajes: 0                       | Acciones                | Mensaje  | Leido                | Fecha |
| Alertas (0)<br>Mensajes: 0        |                         | Not      | nay ningún resultado |       |
| Notificaciones (0)<br>Mensajes: 0 |                         |          |                      |       |
| Comunicaciones (0)<br>Mensajes: 0 |                         |          |                      |       |

Acceso directo al buzón: Utilizando el icono que se encuentra en la parte superior izquierda de la pantalla, al lado del nombre del usuario, se puede acceder directamente al buzón.

# Declaraciones - Presentar Declaración de Impuestos

Esta funcionalidad es utilizada para realizar la presentación de las declaraciones juradas de impuestos. El usuario deberá seleccionar el impuesto a declarar, el sistema solo le listará los impuestos que estén asociados a su vector fiscal.

 $\bowtie$ 

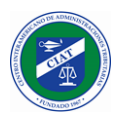

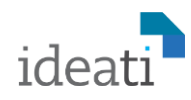

| puesto                    |           |       |
|---------------------------|-----------|-------|
| npuesto al Valor Agregado |           | x   ~ |
| iodo                      |           |       |
| 021                       | × v Enero | ×   ~ |
|                           |           |       |

Luego de seleccionado el impuesto, se deberá seleccionar el periodo a declarar.

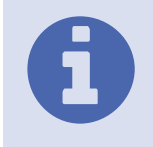

**Periodicidad:** El periodo a especificar dependerá de la periodicidad que tenga configurado el impuesto en el sistema. En los impuestos con periodicidad mensual, se deberá especificar el año y el mes, en los de periodicidad trimestral, se deberá especificar el año y el trimestre y en los de periodicidad anual se deberá especificar solo el año de la declaración.

Finalmente se presiona el botón Presentar Declaración de Impuestos y el sistema desplegará el formulario asociado al impuesto para que el contribuyente complete y envié la declaración.

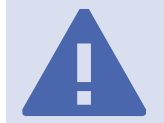

Validación de Periodo: El sistema validará de que no exista una declaración jurada del contribuyente para ese mismo impuesto y periodo.

La declaración ya existe para este > período

# Formulario de Declaración de Ejemplo

| 101 - Código de formulario 🗊                                                                                                    | 102 - Nombre de impuesto 🗊                               |
|----------------------------------------------------------------------------------------------------|----------------------------------------------------------|
| 100                                                                                                    | Value Added Tax                                          |
| 103 - Código RUC o NIT 🕧                                                                                                    | 104 - Periodo 🛈                                          |
| RUC-210205-KGXMOK                                                                                                    | 202101                                                   |
| 106 - Tipo de declaración 🗊                                                                                                    | 107 - Moneda de la declaración de impuestos 🗊            |
| original                                                                                                    | USD - Dólar estadounidense                               |
| DATOS GENERALES                                                                                                    |                                                          |
| DATOS GENERALES                                                                                                    | 202 - País ①                                             |
| DATOS GENERALES<br>201 - Nombre ①<br>Empresa S.A.                                                                                   | 202 - País ①<br>Panamá                                   |
| DATOS GENERALES<br>201 - Nombre ①<br>Empresa S.A.<br>203 - Dirección fiscal ①                                                       | 202 - País ①<br>Panamá<br>204 - Web ①                    |
| DATOS GENERALES<br>201 - Nombre ①<br>Empresa S.A.<br>203 - Dirección fiscal ①<br>Calle 50, Edificio HiTech, Of 5D                   | 202 - País ①<br>Panamá<br>204 - Web ①<br>www.empresa.com |
| DATOS GENERALES<br>201 - Nombre ①<br>Empresa S.A.<br>203 - Dirección fiscal ①<br>Calle 50, Edificio HiTech, Of 5D<br>205 - Correo ① | 202 - País ①<br>Panamá<br>204 - Web ①<br>www.empresa.com |

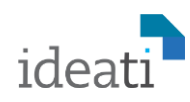

| 401 - Base imponible del impuesto repercutido por ventas ①                                                 | imponible ①                                                                                |
|----------------------------------------------------------------------------------------------------|--------------------------------------------------------------------------------------------|
| 1,000.00                                                                                                   | 70.00                                                                                      |
| 403 - Devoluciones, descuentos, anulaciones sobre ventas. Estos conceptos son considerados como rebajas. ① | 404 - Impuesto de las devoluciones, descuentos, anulaciones sobre ventas $\textcircled{0}$ |
| 0.00                                                                                                    | 0.00                                                                                       |
|                                                                                                    |                                                                                            |
| DETERMINACIÓN DE IMPUESTO Y TOTAL A PAGAR                                                                  |                                                                                            |
| 601 - Impuesto determinado ①                                                                               | 602 - Crédito anterior ①                                                                   |
| 70.00                                                                                                    | 0.00                                                                                       |
| 603 - Multas ①                                                                                             | 604 - Intereses 🛈                                                                          |
| 54,567.27                                                                                                  | 54,567.27                                                                                  |
| 605 - Total a pagar ①                                                                                      | 606 - Tipo de cambio 🗊                                                                     |
| 109,204.54                                                                                                 | 1.00                                                                                       |
| 607 - Total de impuesto local a pagar ①                                                                    | 608 - Crédito próximo ①                                                                    |
| 109,204.54                                                                                                 | 0.00                                                                                       |
|                                                                                                    |                                                                                            |
|                                                                                                    |                                                                                            |
|                                                                                                    | √ GUARD                                                                                    |

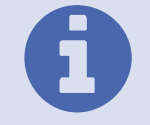

**ATENCIÓN:** Los formularios de presentación de impuestos son parametrizables y el detalle de los mismos dependerá de cada administración tributaria, las imágenes del formulario anterior son para efectos meramente ilustrativos.

Luego de completar y verificar todos los campos de la declaración, al presionar el botón guardar, el sistema nos pedirá confirmación sobre él envió de la declaración.

| Enviar Declaración                   |             | ×       |
|--------------------------------------|-------------|---------|
| ¿Estas seguro que quieres realizar e | sta acción? |         |
|                                      | CANCELAR    | ACEPTAR |

Luego de confirma él envió de la declaración, la misma es almacenada en el sistema, y recibimos un mensaje de confirmación de recepción con el identificador único de la declaración.

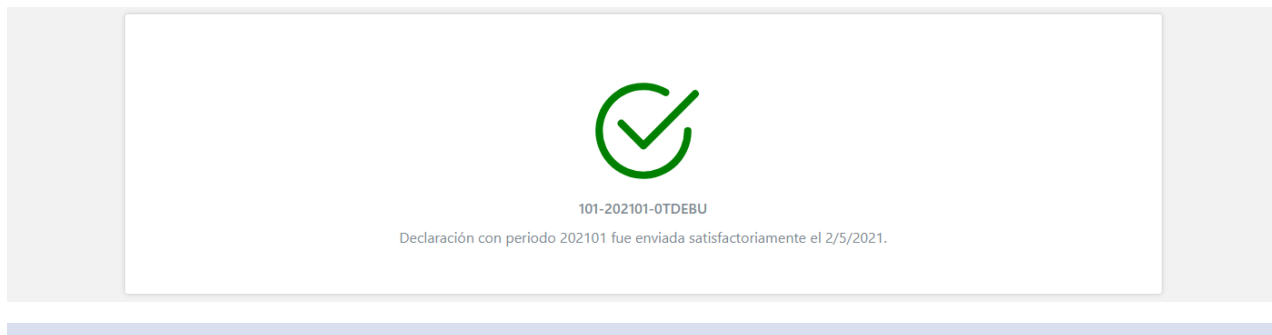

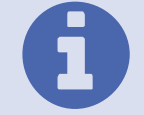

**Confirmación de recepción:** Además del mensaje de confirmación de la recepción de la declaración jurada de ingresos que recibimos en pantalla, el sistema envía un mensaje de confirmación al buzón y al correo electrónico asociado al contribuyente.

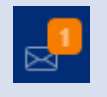

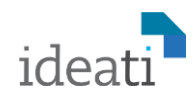

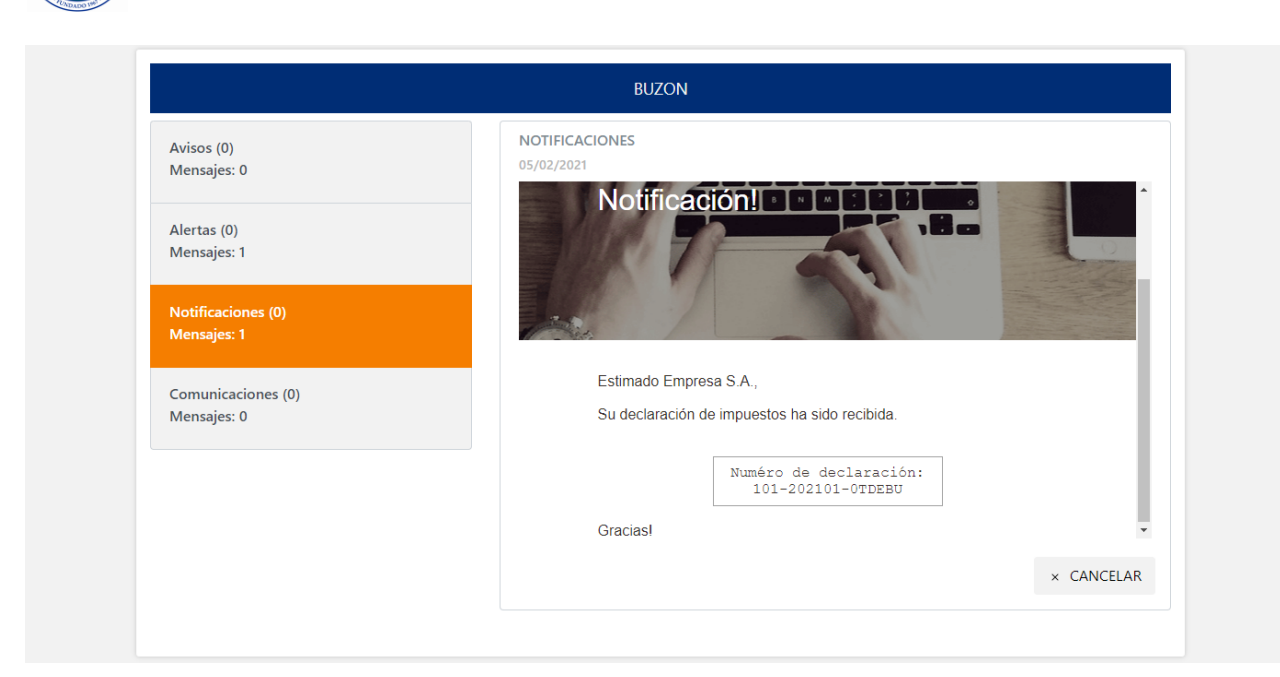

# Declaraciones – Rectificar Declaración

Un requerimiento habitual de los contribuyentes en los sistemas de impuestos, es la necesidad de tener que realizar una corrección a una declaración jurada de impuestos previamente presentada. Como ya vimos en la funcionalidad de presentación de declaración de impuestos, el sistema no permite presentar una declaración de un periodo que ya ha sido presentada previamente, es por eso que existe esta funcionalidad de rectificar declaración.

| Formulario   |                    |            |                  | Periodo          |            |        |         |          |
|--------------|--------------------|------------|------------------|------------------|------------|--------|---------|----------|
| Formulario-I | VA                 |            | ×   ~            |                  |            |        |         | ±.       |
| Número Decla | ración             |            |                  | Tipo Declaración |            |        |         |          |
|              |                    |            |                  | Original         |            |        |         | ×   ~    |
| Fecha Desde  |                    |            |                  | Fecha Hasta      |            |        |         |          |
| 01/01/2021   |                    |            |                  | 28/02/2021       |            |        |         |          |
| ⊗ LIMPIAR    |                    |            |                  |                  |            |        |         | Q BUSCAR |
| Acciones     | Número Declaración | Fecha      | Tipo Declaración | Estado           | Formulario | Activa | Periodo |          |
| Q            | 101-202101-0TDEBU  | 05/02/2021 | Original         | Aceptada         | 100        | Sí     | 202101  |          |
|              |                    |            |                  |                  |            |        |         |          |

El sistema despliega una pantalla donde se puede ver el listado de todas las declaraciones juradas del contribuyente, en la parte superior de la pantalla se encuentra la sección de filtros, los cuales se pueden aplicar para filtrar el listado de declaraciones que aparece en la parte inferior que pueden ser rectificadas.

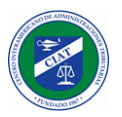

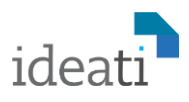

Presionando en el botón de la lupa, seleccionar la declaración jurada de impuestos que deseamos rectificar.

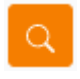

Para lo cual el sistema nos despliega el formulario de captura asociado a la declaración, donde deberemos completar todos los campos de igual forma como lo hacemos cuando capturamos una declaración jurada de impuestos original.

Luego de completar y verificar todos los campos de la declaración rectificativa, al presionar el botón guardar, el sistema nos pedirá confirmación sobre él envió de la declaración rectificativa.

| Enviar Declaración                   |             | ×       |
|--------------------------------------|-------------|---------|
| ¿Estas seguro que quieres realizar e | sta acción? |         |
|                                      | CANCELAR    | ACEPTAR |

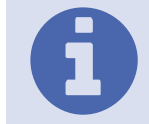

**Rectificativa Aumenta el Impuesto:** Si la declaración jurada rectificativa aumenta el impuesto causado comparado con la declaración jurada que se está corrigiendo, la misma es aceptada de forma automática y queda como activa en el sistema, dejando la declaración anterior como inactiva.

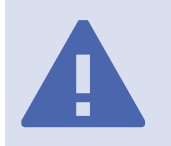

**Rectificativa Disminuye el Impuesto:** Si la declaración jurada rectificativa disminuye el impuesto causado comparado con la declaración jurada que se está corrigiendo, entonces la nueva declaración rectificativa queda en estado pendiente, y es asignada a un funcionario de la administración tributaria para que analice y tome la determinación de aprobación o rechazo de la declaración rectificativa.

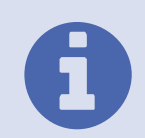

**Crédito por rectificativa:** Si la declaración jurada rectificativa que disminuye el impuesto causado es aprobada, entonces el sistema genera una cuenta corriente de rectificativas con un saldo disponible, el cual será utilizado automáticamente por el sistema en posteriores declaraciones que generen impuesto causado.

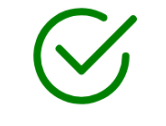

101-202101-CB1BXD

Declaración con periodo 202101 fue enviada satisfactoriamente el 2/8/2021. Debido a que la declaración rectificativa ha disminuido el impuesto, la misma será sometida a un proceso de revisión para su aprobación o rechazo por parte de la administración tributaria.

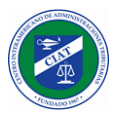

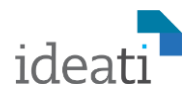

# Declaraciones – Presentar informe complementario

Además de las declaraciones juradas de impuestos, las administraciones tributarias definen habitualmente un conjunto de informes complementarios que solicitan a los contribuyentes dependiendo de las operaciones que realizar o actividad económica a la que pertenecen. Es por eso que con el registro del contribuyente además de configurar el vector fiscal del contribuyente, también se configura el vector de reportes.

Cuando el contribuyente accede a esta funcionalidad el sistema le desplegara el listado de los posibles informes que puede presentar de acuerdo al vector de informes que tenga asociado.

| Reporte                                    |       |                  |                                    |
|--------------------------------------------|-------|------------------|------------------------------------|
| Informe de ventas con tarjetas extranjeras |       |                  | ×   ~                              |
| Periodo                                    |       |                  |                                    |
| 2021                                       | ×   ~ | Primer trimestre | x   ~                              |
|                                            |       |                  |                                    |
|                                            |       |                  | ✓ PRESENTAR INFORME COMPLEMENTARIO |

Luego de seleccionar el informe a presentar y el periodo para el cual se va a suministrar la información, el sistema presenta la pantalla de carga del informe.

| DEFINICIÓN ARCHIVO (.CSV, XLS, XLSX) |                           |                                                   |  |  |
|--------------------------------------|---------------------------|---------------------------------------------------|--|--|
| Cabecera                             | Тіро                      | Descripción                                       |  |  |
| ID_CUSTOMER                          | form-cells.label.text     | Identificación de cliente al que se hizo la venta |  |  |
| CUSTOMER_NAME                        | form-cells.label.text     | Nombre de cliente                                 |  |  |
| SALE_AMOUNT                          | form-cells.label.currency | Monto total de la venta                           |  |  |
| TAX                                  | form-cells.label.currency | Impuesto de IVA                                   |  |  |

En la pantalla de presentación del informe, se muestra en la parte central la información de los campos de información que debe contener el archivo del informe, describiendo los nombres de los campos, los tipos de datos y las descripciones para orientar adecuadamente al usuario.

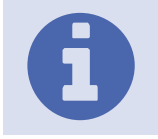

**Presentar Informe:** Para presentar el informe se debe utilizar el botón Buscar Archivo, el cual abrirá el dialogo de seleccionar archivos por defecto del dispositivo utilizado. El archivo del informe podrá de cualquiera de los formatos indicados (.CSV,.XLS,.XLSX).

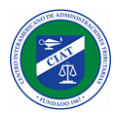

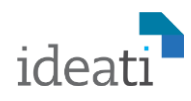

Luego de seleccionar el archivo del informe, al presionar el botón adjuntar informe, el sistema nos pedirá confirmación sobre él envió del informe.

| Enviar Informe                       |             | ×       |
|--------------------------------------|-------------|---------|
| ¿Estas seguro que quieres realizar e | sta acción? |         |
|                                      | CANCELAR    | ACEPTAR |

Luego de confirmar él envió del informe, el mismo es almacenado en el sistema, y recibimos un mensaje de confirmación de recepción con el identificador único del informe.

| Avisos (0)<br>Mensajes: 0         | NOTIFICACIONES<br>08/02/2021                                                                                                    |
|-----------------------------------|----------------------------------------------------------------------------------------------------|
| Alertas (1)<br>Mensajes: 2        |                                                                                                    |
| Notificaciones (1)<br>Mensajes: 3 |                                                                                                    |
| Comunicaciones (0)<br>Mensajes: 0 | Estimado Empresa S.A.,<br>Su informe ha sido recibido y se esta procesando, una ves que este<br>paso termine recibirá una notificación. |
|                                   | Numéro de informe: 3-<br>202101-WYOTQG                                                                                                  |

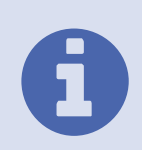

**Recepción del Informe:** El informe es recibido por el sistema, luego del enviar la confirmación de recepción al correo y al buzón del contribuyente, el sistema procesa la información del informe, validando que la estructura corresponda con el informe seleccionado y además aplicará las reglas de validación que hayan sido definidas (campos con fórmulas). Finalizado este procesamiento, se envía un mensaje al correo y al buzón del contribuyente con el resultado.

| Avisos (0)                        | ALERTAS                                                                             |
|-----------------------------------|-------------------------------------------------------------------------------------|
| Alertas (0)<br>Mensajes: 3        |                                                                                     |
| Notificaciones (1)<br>Mensajes: 4 | Estimado Empresa S.A.,                                                              |
| Comunicaciones (0)<br>Mensajes: 0 | Se han encontrado datos inconsistentes en su declaracion número 3-<br>202101-HFV45O |
|                                   | 7 TAX: El valor ingresado 50,00, no coincide con<br>el valor calculado 49,00        |
|                                   | 8 TAX: El valor ingresado 60,00, no coincide con                                    |

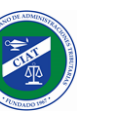

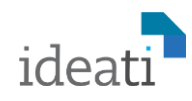

**Corrección de Informe:** Cuando necesitamos corregir un informe a diferencia de las declaraciones, donde debemos ingresar a la opción de rectificación de declaración, para los informes complementarios solo debemos ingresar nuevamente a esta funcionalidad, y luego de seleccionar el informe y el periodo, adjuntar el nuevo informe, el sistema reemplazara el informe existente por la última versión que enviemos.

| Ya se ha presentado un informe para el periodo seleccionado,   |  |
|----------------------------------------------------------------|--|
| ¿desea sustituir el informe existente por una nueva versión?", |  |
| CANCELAR ACEPTAR                                               |  |

# Declaraciones – Consulta de Declaraciones

Esta funcionalidad permite consultar todas las declaraciones juradas de impuestos del contribuyente, en la parte superior de la pantalla se encuentra la sección de filtros, los cuales se pueden aplicar para filtrar el listado de declaraciones que se visualizan en la parte inferior.

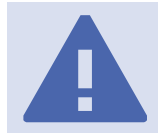

**Filtros:** Se puede filtrar por formulario, periodo, numero de declaración jurada, tipo de declaración {Original, Rectificativa}, fecha desde, fecha hasta, activa {Sí, No} y Estado de la declaración {Pendiente, Aceptada, Rechazada}.

| Torritulario       |                    |            |                  | Periodo          |            |        |         |          |
|--------------------|--------------------|------------|------------------|------------------|------------|--------|---------|----------|
|                    |                    |            | $\sim$           |                  |            |        |         |          |
| Número Declaración |                    |            |                  | Tipo Declaración |            |        |         |          |
|                    |                    |            |                  |                  |            |        |         |          |
| Fecha Desde        |                    |            |                  | Fecha Hasta      |            |        |         |          |
|                    |                    |            |                  |                  |            |        |         |          |
| Activa             |                    |            |                  | Estado           |            |        |         |          |
|                    |                    |            | ~                |                  |            |        |         |          |
| ⊗ LIMPIAR          |                    |            |                  |                  |            |        |         | Q BUSCAF |
| Acciones           | Número Declaración | Fecha      | Tipo Declaración | Estado           | Formulario | Activa | Periodo |          |
| Q                  | 101-202101-0TDEBU  | 05/02/2021 | Original         | Aceptada         | 100        | Sí     | 202101  |          |
| Q                  | 101-202101-CB1BXD  | 08/02/2021 | Rectificativa    | Pendiente        | 100        | No     | 202101  |          |
|                    |                    |            |                  |                  |            |        |         |          |

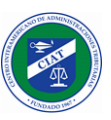

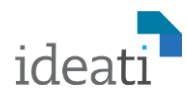

# Declaraciones – Consulta de Informes

Esta funcionalidad permite consultar todos los informes complementarios del contribuyente, en la parte superior de la pantalla se encuentra la sección de filtros, los cuales se pueden aplicar para filtrar el listado de informes que se visualizan en la parte inferior.

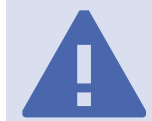

**Filtros:** Se puede filtrar por tipo de reporte, periodo, operación, número de reporte, fecha desde y fecha hasta.

|                   | e                                                                     |                                      |                            | Periodo                                                              |           |
|-------------------|-----------------------------------------------------------------------|--------------------------------------|----------------------------|----------------------------------------------------------------------|-----------|
|                   |                                                                       |                                      |                            |                                                                      | E         |
| Operación         |                                                                       |                                      |                            | Numero de reporte                                                    |           |
|                   |                                                                       |                                      |                            |                                                                      |           |
| Fecha Desde       |                                                                       |                                      |                            | Fecha Hasta                                                          |           |
|                   |                                                                       |                                      |                            |                                                                      |           |
|                   |                                                                       |                                      |                            |                                                                      | () BUSCAR |
|                   | •                                                                     |                                      |                            |                                                                      | Q BUSCAR  |
| Acciones          | Numero de reporte                                                     | Fecha Registro                       | Period                     | Tipo de reporte                                                      | Q BUSCAR  |
| Climpian          | Numero de reporte 3-202101-WYOTQG                                     | Fecha Registro                       | <b>Period</b> 202101       | <b>Tipo de reporte</b><br>Informe de ventas con tarjetas extranjeras | Q BOSCAR  |
| CLIMPIAR Acciones | Numero de reporte           3-202101-WYOTQG           3-202101-HFV450 | Fecha Registro 08/02/2021 08/02/2021 | Period<br>202101<br>202101 | Tipo de reporte<br>Informe de ventas con tarjetas extranjeras        | U BUSCAR  |